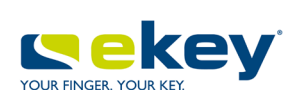

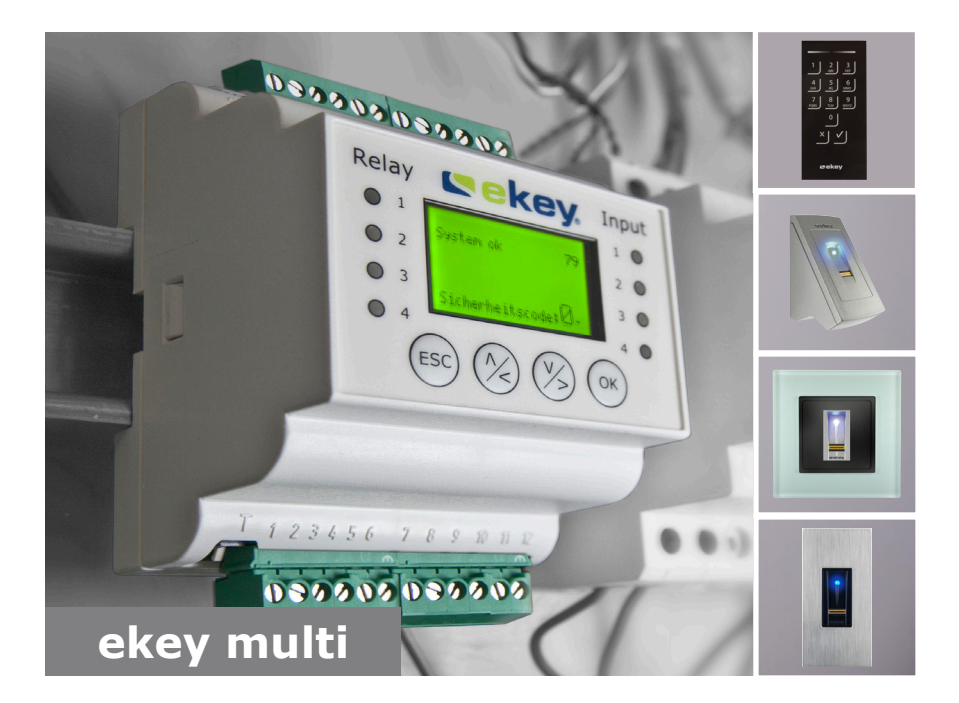

### it ISTRUZIONI PER L'USO

# Italiano

Traduzione delle istruzioni originali - ID190/519/0/356

## Indice dei contenuti

| Note sulle presenti istruzioni3                                                                                                    |
|----------------------------------------------------------------------------------------------------|
| Avvertenza di lettura3Dichiarazione di conformità3Responsabilità e garanzia del produttore3Tutela dei diritti d'autore3Gruppo target3Spiegazione di simboli, abbreviazioni e definizioni4                                                                                                    |
| Avvertenze di sicurezza6                                                                                                    |
| Utilizzo conforme a destinazione d'uso e campo di applicazione                                                                                                    |
| Introduzione al sistema                                                                                                    |
| Panoramica del sistema8Composizione della fornitura9Lettore d'impronte digitali9Tastiera numerica13Centralina di comando14Dati tecnici18                                                                                                    |
| Installazione                                                                                                    |
| Mettere in servizio gli apparecchi21Eseguire la modalità test.27Immettere il codice di sicurezza29Modificare il codice di sicurezza31Impostare i dati temporali33Impostare la gestione chiavi42Impostare la durata commutazione49Impostare le unità di rilevamento57Memorizzare utenti e mezzi di identificazione70Impostare la modalità speciale83 |
| Applicazione                                                                                                    |
| Aprire la porta                                                                                                    |

| Cancellare utente                                                                                                    |                                               |
|----------------------------------------------------------------------------------------------------|-----------------------------------------------|
| Richiamare il log                                                                                                    |                                               |
| Richiamare le versioni del firmware e il numero delle caratteristiche di                                                |                                               |
| identificazione                                                                                                    |                                               |
| Aggiungere unità di rilevamento                                                                                         |                                               |
| Rimuovere unità di rilevamento                                                                                          |                                               |
| Ripristino delle impostazioni di fabbrica del sistema                                                                   |                                               |
| Aggiornare il software                                                                                                  |                                               |
|                                                                                                    |                                               |
| Segnalazioni di errore e loro eliminazione                                                                              | 111                                           |
| Segnalazioni di errore e loro eliminazione                                                                              | <b>111</b>                                    |
| Segnalazioni di errore e loro eliminazione<br>Centralina di comando<br>Lettore d'impronte digitali                      | <b>111</b><br>111<br>113                      |
| Segnalazioni di errore e loro eliminazione<br>Centralina di comando<br>Lettore d'impronte digitali<br>Tastiera numerica | <b>111</b><br>111<br>113<br>114               |
| Segnalazioni di errore e loro eliminazione<br>Centralina di comando<br>Lettore d'impronte digitali<br>Tastiera numerica | <b>111</b><br>111<br>113<br>114<br><b>115</b> |

### Note sulle presenti istruzioni

#### Avvertenza di lettura

Leggere attentamente le presenti istruzioni prima dell'uso, che costituiscono parte integrante del prodotto. Conservarle con cura. Esse comprendono informazioni importanti sul prodotto, in particolare su utilizzo conforme alla destinazione d'uso, sicurezza, installazione, messa in servizio, applicazione, manutenzione e smaltimento.

Per ulteriori informazioni relative al prodotto rivolgersi al proprio rivenditore specializzato.

Le presenti istruzioni sono disponibili in caratteri più grandi all'indirizzo <u>http://www.ekey.net</u>.

Non è previsto un aggiornamento automatico delle presenti istruzioni per l'uso. Con riserva di modifiche visuali e tecniche, erroneità, errori tipografici e di stampa.

#### Dichiarazione di conformità

Con la presente ekey biometric systems GmbH dichiara che il prodotto risulta conforme alle direttive specifiche dell'Unione Europea. Le dichiarazioni di conformità relative ai singoli prodotti si trovano al seguente indirizzo: <u>http://www.ekey.net</u>.

#### Responsabilità e garanzia del produttore

In generale valgono le nostre condizioni contrattuali e di fornitura generali nella versione della data dell'acquisto. Vedere <u>http://www.ekey.net</u>.

#### Tutela dei diritti d'autore

Copyright © 2016 ekey biometric systems GmbH.

Contenuti, materiale illustrativo e tutte le idee contenute nelle presenti istruzioni per l'uso vanno soggetti alle vigenti leggi sulla tutela del diritto d'autore. Un trasferimento, una cessione o inoltro di tale contenuto o di parti di esso a terzi non può avvenire senza autorizzazione per iscritto di ekey biometric systems GmbH. Traduzione della documentazione originale.

#### Gruppo target

Le presenti istruzioni si rivolgono alle persone che mettono in servizio il sistema ekey e ne eseguono la manutenzione, creano utenti e li istruiscono all'uso.

#### Spiegazione di simboli, abbreviazioni e definizioni

### Simboli:

| 1.                  | Azioni da compiere passo a passo                           |
|---------------------|------------------------------------------------------------|
| i                   | Rimandi a paragrafi delle presenti istruzioni              |
| d                   | Rimandi alle istruzioni di montaggio                       |
| 41                  | Rimandi allo schema di cablaggio                           |
|                     | Liste senza ordine di successione stabilito, primo livello |
| <del>ان</del>       | Requisiti per l'esecuzione di istruzioni operative         |
| $\checkmark$        | Risultati di istruzioni operative                          |
| Valore visualizzato | Valori visualizzati                                        |
| ekey home LID INC   | Denominazioni di prodotti                                  |
| PUNTO DEL MENU      | Punti del menu                                             |
| Tasto               | Tasti                                                      |

Abbreviazioni e definizioni:

| CEST                        | Ora legale dell'Europa centrale. Il CEST inizia l'ultima<br>domenica di marzo alle ore 2:00 del Tempo Centrale<br>Europeo (CET). L'orario viene spostato avanti di un'ora<br>dalle 2:00 alle 3:00. Il CEST termina l'ultima domenica di<br>ottobre alle ore 3:00 del CEST. L'orario viene spostato<br>indietro di un'ora dalle 3:00 alle 2:00. |
|-----------------------------|----------------------------------------------------------------------------------------------------|
| СО                          | Centralina di comando                                                                                                    |
| FAR                         | False Acceptance Rate: frequenza di false accettazioni. La frequenza di false accettazioni descrive la probabilità o la frequenza relativa con cui un sistema di sicurezza biometrico conferisce l'accesso, nonostante la persona non disponga di autorizzazione.                                                                              |
| FRR                         | False Rejection Rate: frequenza di falsi rifiuti. La<br>frequenza di falsi rifiuti descrive la frequenza con cui le<br>persone vengono erroneamente rifiutate da un sistema<br>biometrico, nonostante dispongano di un diritto o di<br>un'autorizzazione all'accesso.                                                                          |
| GDIN                        | Montata su guida DIN                                                                                                    |
| IN                          | integra                                                                                                    |
| INC                         | Da incasso                                                                                                    |
| КР                          | keypad                                                                                                    |
| LID                         | Lettore d'impronte digitali                                                                                                    |
| PA                          | Da parete                                                                                                    |
| RFID                        | Radio-Frequency-Identification                                                                                                    |
| SdR                         | Stato dopo reset                                                                                                    |
| UR                          | Unità di rilevamento (lettore d'impronte digitali o tastiera numerica)                                                                                                    |
| Canale                      | Canale di trasmissione: dispositivo (ad es. cavo) o mezzo<br>(ad es. atmosfera) che trasporta i segnali da un<br>trasmettitore ad un ricevitore.                                                                                                    |
| Matching                    | Confronto tra il riferimento memorizzato e la caratteristica<br>di identificazione. In caso di concordanza l'apparecchio<br>segnala il riconoscimento dell'utente.                                                                                                    |
| Mezzo di<br>identificazione | Mezzo che viene utilizzato per identificare le persone con<br>un'unità di rilevamento come ad es. dito, transponder<br>RFID, codice utente.                                                                                                    |
| Modalità normale            | Stato di servizio in cui il sistema viene utilizzato in modo standard.                                                                                                    |

### Avvertenze di sicurezza

#### Utilizzo conforme a destinazione d'uso e campo di applicazione

Il presente prodotto è un sistema d'accesso con caratteristica di identificazione biometrica o mentale (impronta o codice utente). Il sistema comprende da uno a quattro unità di rilevamento e una centralina di comando. Esso è disponibile in diversi modelli e diverse combinazioni di componenti.

Il sistema d'accesso biometrico rileva le caratteristiche (minuzie) delle linee delle dita, le raffronta con le informazioni biometriche memorizzate dall'impronta di riferimento e, in caso di concordanza, apre la porta. Una variante del modello consente l'identificazione dell'utente e l'apertura della porta mediante un transponder RFID.

Il sistema d'accesso mentale rileva il codice utente digitato, lo raffronta con i codici utente di riferimento memorizzati e, in caso di concordanza, apre la porta.

Il sistema funge in primo luogo da dispositivo di apertura di porte di appartamenti, case e garage ad uso domestico e industriale.

Per assicurare l'utilizzo conforme a destinazione d'uso, il sistema ekey deve essere installato secondo le istruzioni di montaggio e lo schema di cablaggio. L'installazione deve essere eseguita in forma completa e a regola d'arte. L'elettrotecnico che esegue il montaggio deve avere conferito l'autorizzazione all'uso del sistema ekey con tutti gli accessori montati.

Il sistema ekey è idoneo all'uso in conformità alle presenti istruzioni. Ogni utilizzo che esula da quanto sopra non è considerato conforme a destinazione.

#### Responsabilità e limitazioni della responsabilità

Nei seguenti casi il funzionamento sicuro e la funzionalità degli apparecchi possono essere pregiudicati. La responsabilità del funzionamento difettoso ricade in questo caso sul gestore/sull'utente:

- I dispositivi del sistema non sono stati installati, utilizzati, sottoposti a manutenzione e puliti secondo le istruzioni;
- Gli apparecchi del sistema vengono utilizzati al di fuori dell'uso conforme a destinazione;
- Gli apparecchi del sistema hanno subito modifiche non autorizzate da parte del gestore.

#### PERICOLO

**Avviso di sicurezza:** contrassegna un pericolo direttamente incombente che può provocare la morte o lesioni gravissime.

#### ATTENZIONE

**Avviso:** contrassegna possibili danni materiali in conseguenza dei quali non possono insorgere lesioni alle persone.

1

#### AVVISO

Avviso: contrassegna informazioni ulteriori e indicazioni utili.

#### Avvisi

#### PERICOLO

**Pericolo di morte a causa di corrente elettrica:** tutti gli apparecchi *ekey home* vanno fatti funzionare con Bassa Tensione di Sicurezza (SELV). Essi vanno alimentati esclusivamente con alimentatori della classe di isolamento 2 secondo VDE 0140-1. In caso di mancata osservanza sussiste pericolo di morte a causa di scariche elettriche.

Il collegamento elettrico può essere realizzato solo da elettricisti specializzati!

#### 

#### ATTENZIONE

**Sicurezza contro manipolazioni:** non montare la centralina di comando in esterni. Se si esegue il montaggio in una zona esterna, questo apparecchio può essere manipolato.

Montare la centralina di comando in una zona interna sicura.

### Introduzione al sistema

#### Panoramica del sistema

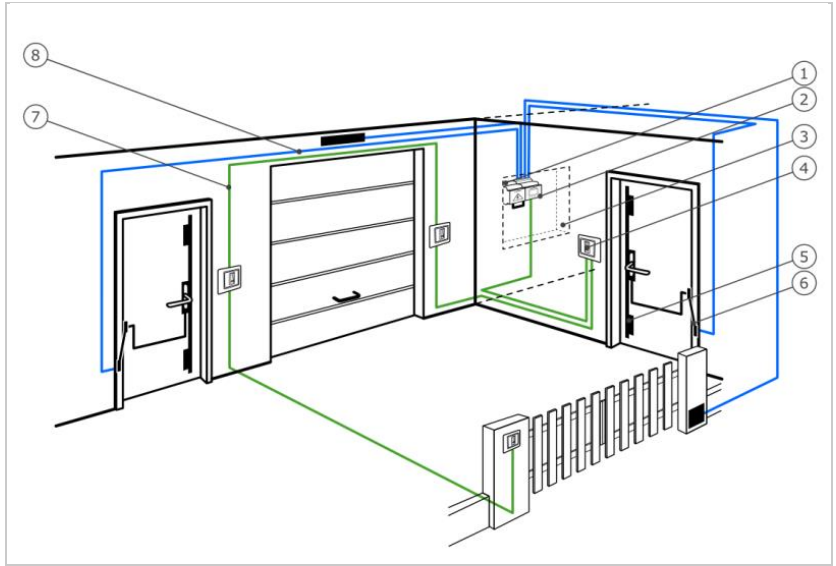

Fig. 1: Panoramica del sistema

- 1 Alimentatore
- 2 Centralina di comando ekey
- 3 Cassetta di distribuzione
- 4 Unità di rilevamento ekey
- 5 Serratura motorizzata
- 6 Passacavo
- 7 Cavo di collegamento centralina di comando unità di rilevamento
- 8 Cavo di collegamento centralina di comando-serratura motorizzata

Il sistema comprende da uno a quattro unità di rilevamento e una centralina di comando.

Il sistema d'accesso biometrico rileva le caratteristiche (minuzie) delle linee delle dita, le raffronta con le informazioni biometriche memorizzate dall'impronta di riferimento e, in caso di concordanza, apre la porta. Una variante del modello consente l'identificazione dell'utente e l'apertura della porta mediante un transponder RFID.

Il sistema d'accesso mentale rileva il codice utente digitato, lo raffronta con i codici utente di riferimento memorizzati e, in caso di concordanza, apre la porta.

#### Composizione della fornitura

- Da uno a quattro unità di rilevamento;
- Transponder RFID per lettori d'impronte digitali con funzione RFID;
- Una centralina di comando;
- Istruzioni per l'uso e di montaggio, schema di cablaggio;
- Opzionali: relativi accessori (passacavo, alimentatore, cavo di collegamento, coperture, ecc.).

#### Lettore d'impronte digitali

| Denominazione<br>del prodotto | ekey LID PA | ekey LID IN | ekey LID INC |
|-------------------------------|-------------|-------------|--------------|
| Figura                        |             |             |              |

Tabella 1: Lettore d'impronte digitali

Funzionamento del lettore d'impronte digitali

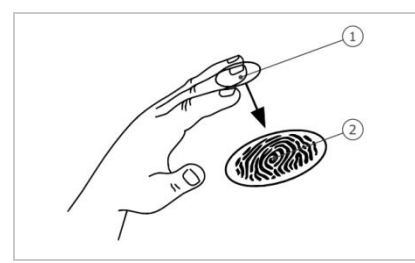

1 Falange distale (falangetta) 2 Impronta

Fig. 2: Impronta

Il lettore d'impronte digitali rileva l'impronta mediante un sensore lineare e la elabora. Raffronta il risultato con le informazioni biometriche acquisite dall'impronta di riferimento e, in caso di concordanza, apre la porta. Il lettore d'impronte digitali funziona correttamente e in modo affidabile solo con i dermatoglifi della falange distale (falangetta). Passare il dito strisciandolo sopra il sensore con calma, in modo uniforme e nella giusta posizione.

I modelli con funzione RFID rilevano e identificano il transponder RFID.

Elementi di comando del lettore d'impronte digitali

| Elemento di<br>comando    | Funzione                                                                                                    |
|---------------------------|----------------------------------------------------------------------------------------------------|
| Area di guida del<br>dito | Memorizzazione dell'impronta digitale mediante "passaggio<br>del dito", cioè un movimento uniforme del dito verso il<br>basso sul sensore.<br>Identificazione mediante "Transponder RFID", passando un<br>transponder RFID sull'area di guida del dito del lettore<br>d'impronte digitali. |
| Sensore                   | Programmazione del sistema mediante "Finger Touch", un contatto breve e rapido del sensore con il dito.                                                                                                    |

Tabella 2: Elementi di comando del lettore d'impronte digitali

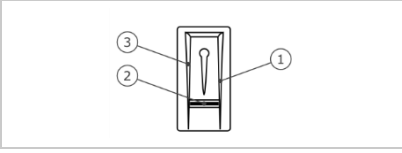

Fig. 3: Area di guida del dito e sensore

- 1 Bordo di guida destro
- 2 Sensore
- 3 Bordo di guida sinistro

#### Un uso scorretto limita la funzionalità del lettore d'impronte digitali.

#### "Strisciare dito":

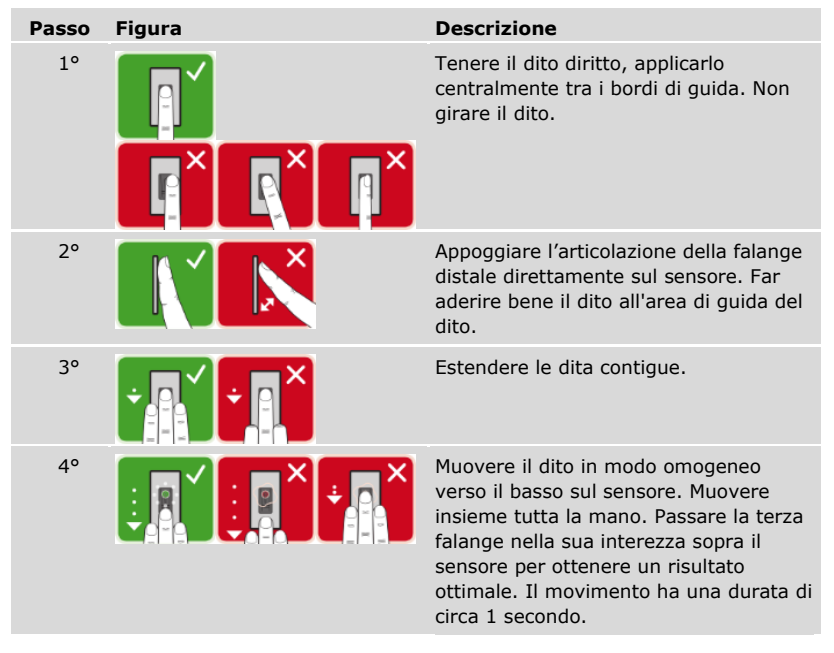

Consigli generali per una buona qualità dell'impronta

- I migliori risultati si ottengono con l'indice, il medio e l'anulare. Il pollice e il mignolo forniscono impronte difficilmente interpretabili.
- In caso di dita spesso umide memorizzarle in stato di umidità.
- Le dita di bambini funzionano a partire dall'età di 5 anni.

#### "Finger Touch"

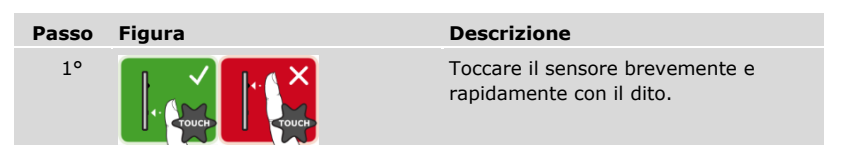

#### AVVISO

**Solo per funzionalità RFID:** la modalità operativa "Presentare transponder RFID" è possibile soltanto nel caso dei lettori d'impronte digitali con funzionalità RFID.

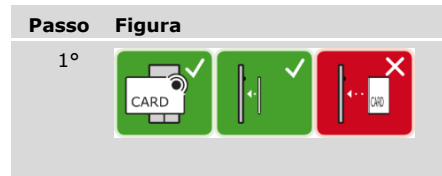

#### Descrizione

Posizionare la superficie del transponder RFID in posizione parallela rispetto all'area di guida del dito ad una distanza di 1-5 cm dal lettore d'impronte digitali.

Segnali ottici sul lettore d'impronte digitali

#### Vi sono 2 tipi di LED:

- LED di stato per lo stato di servizio;
- LED di funzione per il funzionamento dell'intero sistema.

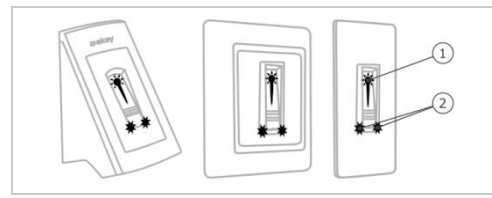

1 LED di stato 2 LED di funzione

Fig. 4: Segnali ottici sul lettore d'impronte digitali

#### Tastiera numerica

Funzione della tastiera numerica

La tastiera numerica rende possibile l'immissione del codice utente utilizzando il frontalino capacitivo. Il codice utente server per l'apertura della porta. La tastiera numerica raffronta l'immissione con i codici di riferimento salvati. La tastiera numerica elabora codici utente comprendenti da 4 a 8 cifre. Il codice utente deve contenere almeno una cifra differente dalle altre.

Elementi di comando, segnali ottici ed acustici della tastiera numerica

La tastiera numerica comprende 2 sezioni con elementi di comando.

| Elemento di comando  | Funzione                                                                |
|----------------------|-------------------------------------------------------------------------|
| Tasti di immissione  | Immettere il codice utente.                                             |
| Tasti di attivazione | Terminare positivamente o negativamente l'immissione del codice utente. |

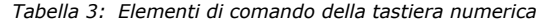

2 LED di stato segnalano gli stati di servizio (codice utente corretto, codice utente errato...). Un segnale acustico viene emesso dall'apposito generatore in concomitanza con l'attivazione di un tasto e con l'abilitazione dell'accesso.

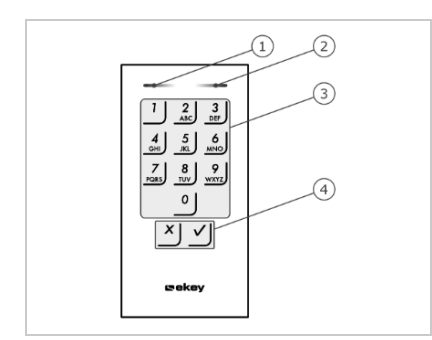

- 1 LED di stato sinistro
- 2 LED di stato destro
- 3 Tasti di immissione
- 4 Tasti di attivazione

Fig. 5: Panoramica della tastiera numerica

La retroilluminazione del frontalino è in blu, dimmerabile e si attiva o disattiva in funzione delle condizioni di luce.

#### Centralina di comando

La centralina di comando funziona con ogni unità di rilevamento ekey home. È possibile controllare fino a 4 unità di rilevamento per centralina di comando.

| Denominazione<br>del prodotto | ekey multi CO GDIN 4                                                                              |
|-------------------------------|---------------------------------------------------------------------------------------------------|
| Figura                        |                                                                                                   |
| Tipo di<br>montaggio          | Montaggio nella cassetta di distribuzione, montata su guida DIN, 4HP, 4 relè, 4 ingressi digitali |
|                               |                                                                                                   |

Tabella 4: Centralina di comando

#### **AVVISO**

**Rete:** se si collega più di un'unità di rilevamento alla *ekey multi CO GDIN 4*, si crea una rete. Osservare la topologia della rete e le resistenze terminali.

Vedere "Installazione", pagina 20.

Funzione della centralina di comando

La centralina di comando costituisce l'attuatore del sistema. La centralina di comando controlla fino a 4 relè e mette a disposizione 4 ingressi digitali.

1

i

Elementi di comando e segnali ottici sulla centralina di comando

| Elementi di comando   | Funzione                                          |
|-----------------------|---------------------------------------------------|
| Display LCD e 4 tasti | Programmazione e parametrizzazione, comando relè. |

Tabella 5: Elementi di comando della centralina di comando

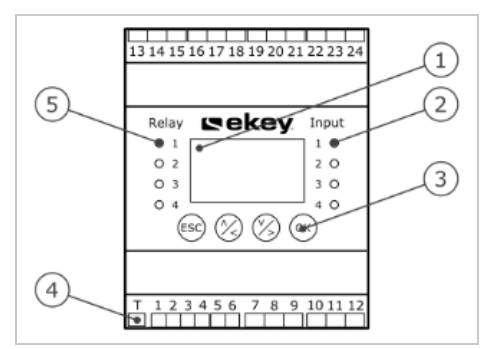

- 1 Display LCD, retroilluminato
- 2 LED di stato per ingressi digitali (illuminati in rosso)
- 3 Frontalino
- 4 Interruttore a levetta per resistenza terminale
- 5 LED di stato per relè (illuminati in verde)

Fig. 6: Panoramica dell'ekey multi CO GDIN 4

| Tasto         | ESC                                                                | ⊗,⊗                                                                      | OK                                                                         |
|---------------|--------------------------------------------------------------------|--------------------------------------------------------------------------|----------------------------------------------------------------------------|
| Denominazione | ESC                                                                | Freccia verso l'alto,<br>verso sinistra, verso il<br>basso, verso destra | ОК                                                                         |
| Funzione      | Uscita da un<br>livello di menu,<br>interruzione di<br>immissioni. | Navigazione nel<br>menu, impostazione<br>di valori.                      | Accettazione del<br>valore, passaggio al<br>livello di menu<br>successivo. |

Tabella 6: Tasti della centralina di comando

I LED di stato segnalano i seguenti stati:

- Lo stato del relè. Il LED di stato è illuminato in verde quando il relativo relè è attivo;
- Lo stato degli ingressi digitali. Il LED di stato è illuminato in rosso quando il relativo ingresso digitale è attivo (p. es. pulsante uscita).

Punti del menu

Il menu principale della centralina di comando comprende diversi punti del menu.

| MEMORIZZARE UTENTE | Memorizzare utente, dita, transponder RFID e codici<br>utente, assegnare le chiavi a dita, transponder RFID<br>o codici utente. |
|--------------------|----------------------------------------------------------------------------------------------------|
| CANCELLARE UTENTE  | Cancellare singole chiavi di un utente o l'utente stesso.                                                                       |
| LOG                | Registrare accessi.                                                                                                    |
| MODALITÀ SPECIALE  | Impostare la modalità speciale.                                                                                                 |
| IMPOSTAZIONI       | Eseguire varie impostazioni.                                                                                                    |
| RESET              | Ripristinare le impostazioni di fabbrica del sistema.                                                                           |

Opzioni del punto del menu IMPOSTAZIONI

Il punto del menu IMPOSTAZIONI nel menu principale della centralina di comando comprende diverse opzioni:

| DATI TEMPORALI        | Definire fasce orarie, data, ora, formato dell'ora<br>e impostare l'attivazione dell'ora legale<br>automatica.                                                                   |
|-----------------------|----------------------------------------------------------------------------------------------------|
| GESTIONE CHIAVI       | Impostare la gestione chiavi.                                                                                                    |
| DURATA COMMUTAZIONE   | Modificare la durata di commutazione dei relè,<br>impostare l'apertura ritardata, attivare lo stato<br>dopo reset.                                                               |
| INGRESSO DIGITALE     | Impostare l'ingresso digitale 1.                                                                                                    |
| UNITÀ DI RILEVAM./KNX | Impostare l'unità di rilevamento e l'ekey home<br>converter KNX RS-485:                                                                                                    |
|                       | Con un lettore d'impronte digitali, luminosità<br>LED;                                                                                                    |
|                       | Con una tastiera numerica, segnalazione<br>acustica all'apertura, segnalazione<br>dell'attivazione tasti, retroilluminazione<br>automatica, luminosità della retroilluminazione; |
|                       | Con un convertitore KNX installato: impostare ekey home converter KNX RS-485.                                                                                                    |
| ASSEGNAZIONE LI/KP    | Comunicare nuove unità di rilevamento alla<br>centralina di comando, cancellare unità di<br>rilevamento, sincronizzare le caratteristiche di<br>identificazione.                 |
| MODALITÀ TEST         | Eseguire la modalità test.                                                                                                    |
| CODICE DI SICUREZZA   | Impostare il codice di sicurezza.                                                                                                    |
| LINGUA                | Impostare la lingua del menu.                                                                                                    |
| VERSIONI              | Versioni del firmware e numero delle<br>caratteristiche di identificazione memorizzate su<br>ogni dispositivo del sistema.                                                       |

#### 1

#### AVVISO

**Disattivazione automatica del display:** Il consumo di corrente della centralina di comando è ottimizzato. Il display LCD si disattiva completamente se per circa 3 min non viene azionato alcun tasto. Il display si riattiva non appena viene azionato un tasto.

#### Dati tecnici

| Denominazione                                                    | Unità               | Valori                                                        |
|------------------------------------------------------------------|---------------------|---------------------------------------------------------------|
| Tensione di alimentazione                                        | VDC                 | 8-24                                                          |
| Potenza                                                          | W                   | minima (riscaldamento<br>disattivato): 1                      |
|                                                                  |                     | massima (riscaldamento<br>attivato): 4 (PA, INC), 3 (IN)      |
| Temperatura d'esercizio                                          | °C                  | da -25 a +70                                                  |
| Memoria                                                          | Dita                | 99                                                            |
|                                                                  | Transponder<br>RFID | 99 (solo per i lettori d'impronte digitali con funzione RFID) |
| Sicurezza                                                        | FAR                 | 1:10.000.000                                                  |
|                                                                  | FRR                 | 1:100                                                         |
| Grado di protezione                                              | IP                  | PA: 44                                                        |
|                                                                  |                     | IN: 54 (sul lato frontale)                                    |
|                                                                  |                     | INC: 44 (con ekey cornice INC)                                |
| Durata di matching tipica                                        | S                   | 1                                                             |
| Raggio d'azione RFID per RFID-<br>LID                            | mm                  | 30                                                            |
| Standard RFID per RFID-LID                                       | -                   | ISO14443A                                                     |
| Tipi di transponder RFID per<br>lettore d'impronte digitali RFID | -                   | MIFARE Desfire EV1 con<br>almeno 1 kbyte di memoria           |

Tabella 7: Dati tecnici: ekey home lettore d'impronte digitali

| Denominazione                   | Unità         | Valori                 |
|---------------------------------|---------------|------------------------|
| Tensione di alimentazione       | VDC           | 8-24                   |
| Potenza nell'esercizio nominale | W             | 1                      |
| Temperatura d'esercizio         | °C            | da -25 a +70           |
| Memoria                         | Codici utente | 99                     |
| Lunghezza codici utente         | Quantità      | 4-8 cifre              |
| Grado di protezione             | IP            | 54 (sul lato frontale) |

Tabella 8: Dati tecnici: ekey home keypad integra 2.0

| Denominazio             | one                                     | Unità    | Valori                    |
|-------------------------|-----------------------------------------|----------|---------------------------|
| Tensione di a           | alimentazione                           | VDC      | 8-24                      |
| Potenza nell            | 'esercizio nominale                     | W        | 1                         |
| Relè                    |                                         | Quantità | 4                         |
| Relè tension            | e di commutazione                       | VDC      | 42                        |
| Relè tension            | e di commutazione                       | Α        | 2                         |
| Temperatura d'esercizio |                                         | °C       | da -20 a +70              |
| Grado di protezione     |                                         | IP       | 20                        |
| Ingressi digi           | tali                                    | Quantità | 4 (a contatto pulito)     |
| Orologio in<br>tempo    | Impostabile                             | -        | Impostabile mediante menu |
| reale<br>incorporato    | Precisione                              | s/mese   | circa 265                 |
|                         | Funzionamento<br>senza<br>alimentazione | h        | 96                        |

Tabella 9: Dati tecnici: ekey multi centralina di comando GDIN 4

### Installazione

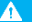

#### ATTENZIONE

**Danni materiali in caso di montaggio e cablaggio errati:** gli apparecchi del sistema sono alimentati da corrente elettrica.

Un montaggio e un cablaggio errati possono provocarne la distruzione! Montare e cablare correttamente gli apparecchi del sistema prima di collegarli alla rete elettrica!

d

Montare il sistema conformemente alle istruzioni di montaggio accluse in fornitura.

Cablare il sistema conformemente allo schema di cablaggio accluso in fornitura.

#### AVVISO

**Sistema bus e resistenza terminale:** *ekey multi CO GDIN 4* comunica con le unità di rilevamento mediante una connessione dati RS-485. Affinché il trasferimento dati all'interno del sistema *ekey multi* avvenga in modo affidabile, è necessario cablare il sistema bus e impostare la resistenza terminale in modo corretto.

| Passo | Azione                                                                             | Visualizzazione                                                                         |                                                                                                    |
|-------|------------------------------------------------------------------------------------|-----------------------------------------------------------------------------------------|----------------------------------------------------------------------------------------------------|
| 1°    | Accertarsi dello stato di<br>montaggio degli apparecchi.<br>Chiudere le coperture. | -                                                                                       |                                                                                                    |
| 2°    | Collegare l'alimentatore con<br>l'alimentazione dalla rete.                        | 4REL 2.01.79.18<br>Deutsch<br>English<br>Italiano<br>Français<br>Slovenščina<br>Čeština | La centralina di<br>comando visualizza<br>le lingue disponibili:<br>Impostazione di<br>fabbrica.                        |
| 3°    | Nessuna azione necessaria.                                                         |                                                                                         | Il LED di stato del<br>lettore d'impronte<br>digitali lampeggia in<br>arancione:<br>Impostazione di<br>fabbrica.        |
|       |                                                                                    |                                                                                         | I LED di stato della<br>tastiera numerica<br>lampeggiano<br>alternativamente in<br>giallo: impostazione<br>di fabbrica. |

### Messa in servizio

#### Mettere in servizio gli apparecchi

Mettere in servizio gli apparecchi per poter utilizzare il proprio sistema. L'utilizzo del sistema avviene mediante il menu della centralina di comando.

La messa in servizio del sistema definisce la lingua dei menu e accoppia la centralina di comando con le unità di rilevamento. Tali impostazioni non sono più modificabili in seguito, eccetto che in caso di ripristino delle impostazioni di fabbrica.

 $\gtrsim$  Gli apparecchi del sistema devono essere installati per consentire la messa in servizio del sistema stesso.

#### Vedere "Installazione", pagina 20.

#### Selezionare la lingua

i

| Passo                                     | Azione                                                                                                    | Descrizione                                                                | Visualizzazione                                                                         |
|-------------------------------------------|----------------------------------------------------------------------------------------------------|----------------------------------------------------------------------------|-----------------------------------------------------------------------------------------|
| 1°                                        | ⊘,⊗                                                                                                    | Premere ∏ oppure ∑ per<br>selezionare la lingua<br>desiderata.             | 4REL 2.01.79.18<br>Deutsch<br>English<br>Français<br>Italiano<br>Slovenščina<br>Čeština |
| 2° (K                                     | Premere OK. La centralina di<br>comando è pronta per<br>l'assegnazione delle unità di<br>rilevamento. Per ogni unità di<br>rilevamento trovata viene<br>visualizzato un punto: | Assegnazione LI/KP<br>UR01<br>UR02<br>UR03 -<br>UR04 -<br>- Cercare LID/KP |                                                                                         |
|                                           |                                                                                                    | nostro esempio sono state                                                  | Lettore d'impronte digitali:                                                            |
| trovate le unità di rilevamento<br>1 e 2. | Il LED di stato del<br>lettore d'impronte<br>digitali lampeggia<br>in blu.                                                                                                    |                                                                            |                                                                                         |
|                                           |                                                                                                    |                                                                            | Tastiera numerica:                                                                      |
|                                           |                                                                                                    |                                                                            | I LED di stato della<br>tastiera numerica<br>sono spenti.                               |

Definire il nome dell'unità di rilevamento

| Passo | Azione | Descrizione                                                                                               | Visualizzazione                                                            |
|-------|--------|----------------------------------------------------------------------------------------------------|----------------------------------------------------------------------------|
| 30    | OK     | Premere OK.                                                                                               | Assegnazione LI/KP<br>UR01<br>UR02<br>UR03 -<br>UR03 -<br>Cercare LID/KP   |
| 4°    | ⊗,⊗    | Premere A oppure per<br>selezionare il primo elemento<br>del nome dell'unità di<br>rilevamento. Ad es. H. | Assegnazione LI/KP<br>PR01<br>UR02<br>UR03 -<br>UR04 -<br>- Cercare LID/KP |
| 5°    | OK     | Premere OK.                                                                                               | Assegnazione U/KP<br>PR01<br>UR02<br>UR03 -<br>UR04 -<br>- Cercare LID/KP  |

| Passo                                                                                                    | Azione                                                                                       | Descrizione                                                             | Visualizzazione                                            |
|----------------------------------------------------------------------------------------------------|----------------------------------------------------------------------------------------------|-------------------------------------------------------------------------|------------------------------------------------------------|
| 6°                                                                                                    | 6° 🖉                                                                                         | Ripetere i passi 4 e 5 per 3 volte<br>finché il nome dell'unità di      | Solo lettori d'impronte digitali nel sistema:              |
| finche il nome dell'unita di<br>rilevamento è completo. Ad e<br><u>PC</u> per porta di casa. Sono<br>possibili spaziature. | rilevamento è completo. Ad es.<br><u>PC</u> per porta di casa. Sono<br>possibili spaziature. | Strisciare dito<br>su: PC<br>oppure<br>premere [ESC]                    |                                                            |
|                                                                                                    |                                                                                              |                                                                         | Solo tastiere numeriche nel sistema:                       |
|                                                                                                    |                                                                                              |                                                                         | Immettere cod. utente<br>su: PC<br>oppure<br>premere [ESC] |
|                                                                                                    |                                                                                              | Lettore d'impronte digitali e<br>tastiera numerica in sistema<br>misto: |                                                            |
|                                                                                                    |                                                                                              | Strisciare dito<br>oppure<br>Immettere cod. utente<br>su: PC<br>oppure  |                                                            |

Mettere in servizio l'unità di rilevamento

| Passo                                                                                                    | Azione                                                                                                    | Descrizione                                                  | Visualiz                                                         | zazione                                                                            |                    |
|----------------------------------------------------------------------------------------------------|----------------------------------------------------------------------------------------------------|--------------------------------------------------------------|------------------------------------------------------------------|------------------------------------------------------------------------------------|--------------------|
| 7°                                                                                                    | 7° Lettore<br>d'impronte<br>digitali:<br>Vedere "Uso corretto del lettore<br>d'impronte digitali,<br>Vedere "Uso corretto del lettore<br>d'impronte digitali", pagina 11. |                                                              | Assegnazion<br>PC - 80222<br>UR02<br>UR03 -<br>UR04 -<br>- Cerca | <u>e LI/KP</u><br>2405160326<br>are LID/KP                                         |                    |
|                                                                                                    |                                                                                                    |                                                              |                                                                  | Il LED di stato<br>lettore d'impro<br>digitali lampege<br>in arancione.            | del<br>nte<br>gia  |
| Tastiera<br>numerica:<br>リーニーン<br>イーシーン<br>イーシー<br>イーシー |                                                                                                    | Immettere sul frontalino un<br>codice qualsiasi e premere 🗹. | Assegnazion<br>PC - 80212<br>UR02<br>UR03 -<br>UR04 -<br>- Cerca | <u>e LI/KP</u><br>2126161413<br>are LID/KP                                         |                    |
|                                                                                                    |                                                                                                    |                                                              |                                                                  | I LED di stato o<br>tastiera numeri<br>lampeggiano<br>alternativamen<br>in giallo. | della<br>ica<br>te |

#### AVVISO

**Il dito o il codice non restano memorizzati:** Il strisciamento del dito o l'inserimento del codice servono solo per mettere in servizio l'unità di rilevamento. Il dito o il codice non restano memorizzati. Vedere "Memorizzare utenti e mezzi di identificazione", pagina 70, per memorizzare un dito o un codice ai fini dell'utilizzo del sistema.

1

### Mettere in servizio le altre unità di rilevamento

| Passo                | Azione    | Descrizione                                                                                                    | Visualizzazione                                                                                                    |
|----------------------|-----------|----------------------------------------------------------------------------------------------------|----------------------------------------------------------------------------------------------------|
| 8°                   | $\otimes$ | Premere M per posizionare il<br>cursore sulla successiva unità<br>di rilevamento trovata ed<br>eseguirne l'assegnazione. Nel<br>nostro esempio UR02. | Assegnazione U/KP<br>PC - 80222405160326<br>UR02 -<br>UR03 -<br>UR04 -<br>- Cercare LID/KP                            |
| 9°                   | OK        | Premere OK.                                                                                                    | Assegnazione U/KP<br>PC - 80222405160326<br>UR02<br>UR03 -<br>UR04 -<br>- Cercare LID/KP                              |
| 10° 🛞 🛞              |           | Ripetere i passi dal 4 al 7 per<br>ogni ulteriore unità di<br>rilevamento. Non è possibile<br>assegnare due posizioni a<br>un'unità di rilevamento.  | Assegnazione LI/KP<br>PC80222405160326<br>UR0280212126161413<br>UR03 -<br>UR04 -<br>- Cercare LID/KP                  |
|                      |           |                                                                                                    | Lettore d'impronte digitali:                                                                                          |
|                      |           |                                                                                                    | II LED di stato del<br>lettore d'impronte<br>digitali lampeggia in<br>arancione.                                      |
|                      |           |                                                                                                    | Tastiera numerica:                                                                                                    |
|                      |           |                                                                                                    | I LED di stato della<br>tastiera numerica<br>lampeggiano<br>alternativamente in<br>giallo.                            |
| 11° ESC Premere ESC. |           | Premere ESC.                                                                                                    | Sistema OK 297<br>Ve 01.07.2016<br>17:37:15<br>80132445110622<br>Codice:<br>Il LED di stato del<br>lettore d'impropte |
|                      |           |                                                                                                    | digitali è illuminato<br>in blu.                                                                                      |
|                      |           |                                                                                                    | I LED di stato della<br>tastiera numerica<br>sono spenti.                                                             |

 $\checkmark$  Gli apparecchi sono stati messi in servizio e si trovano in modalità normale:

| Sistema OK                                             | 297 | Sistema ok     | Il sistema funziona<br>perfettamente.                                                                                                    |
|--------------------------------------------------------|-----|----------------|----------------------------------------------------------------------------------------------------|
| Ve 01.07.2016<br>17:37:15<br>80132445110622<br>Codice: |     | 297            | Numero di dita,<br>transponder RFID e codici<br>utente ancora<br>memorizzabili. Si possono<br>memorizzare al massimo<br>99 dita, 99 transponder<br>RFID e 99 codici utente<br>per un numero massimo di<br>99 utenti. |
|                                                        |     | 80132445110622 | Numero di serie della<br>centralina di comando.                                                                                                    |

#### Eseguire la modalità test

i

i

La modalità test sottopone a verifica la serratura dopo l'installazione nella porta. Essa attiva o disattiva i relè singolarmente verificando i collegamenti elettrici con la serratura motorizzata.

#### AVVISO

**Esecuzione della modalità test:** questa modalità può essere eseguita solo dopo aver messo in servizio il sistema.

Vedere "Mettere in servizio gli apparecchi", pagina 21.

La modalità test viene eseguita attraverso il menu principale.

☆ Immettere il codice di sicurezza per entrare nel menu principale.

Vedere "Immettere il codice di sicurezza", pagina 29.

| Passo | Azione | Descrizione                                                        | Visualizzazione                                                                                                    |
|-------|--------|--------------------------------------------------------------------|----------------------------------------------------------------------------------------------------|
| 1°    | Ø,Ø    | Premere A oppure M fino a selezionare <b>IMPOSTAZIONI</b> .        | Memorizzare utente<br>Cancellare utente<br>Log<br>Modalità speciale<br>Impostazioni<br>Reset                                                 |
| 2°    | OK     | Premere OK.                                                        | Impostazioni<br>Dati temporali<br>Gestione chiavi<br>Durata commutazione<br>Ingresso digitale<br>Unità di rilevam./KNX<br>Assegnazione LI/KP |
| 3°    | Ø,Ø    | Premere \Lambda oppure M fino a selezionare <b>MODALITÀ TEST</b> . | Impostazioni<br>Gestione chiavi<br>Durata commutazione<br>Ingresso digitale<br>Unità di rilevam./KNX<br>Assegnazione LI/KP<br>Modalità test  |
| 4°    | OK     | Premere OK.                                                        | Modalità test<br>Relè1: Inattivo<br>Relè2: Inattivo<br>Relè3: Inattivo<br>Relè4: Inattivo                                                    |

| Passo | Azione | Descrizione                                                                                            | Visualizzazione                                                                                  |
|-------|--------|----------------------------------------------------------------------------------------------------|--------------------------------------------------------------------------------------------------|
| 5°    | ⊗,⊗    | Premere A oppure M per<br>selezionare il relè desiderato. I<br>relè sono inattivi ( <u>Inattivo</u> ). | <u>Modalità test</u><br>Relè1: Inattivo<br>Relè2: Inattivo<br>Relè3: Inattivo<br>Relè4: Inattivo |
| 6°    | ОК     | Premere OK. Il relè selezionato viene attivato ( <u>Attivo</u> ).                                      | <u>Modalità test</u><br>Relè1: Inattivo<br>Relè2: Inattivo<br>Relè3: Inattivo<br>Relè4: Attivo   |
| 7°    | ⊗,⊗    | Ripetere i passi 5 e 6 per<br>testare altri relè.                                                      | Modalità test<br>Relè1: Inattivo<br>Relè2: Inattivo<br>Relè3: Attivo<br>Relè4: Inattivo          |
| 8°    | ESC    | Premere 2 volte ESC. I relè<br>sono nuovamente inattivi.                                               | Memorizzare utente<br>Cancellare utente<br>Log<br>Modalità speciale<br>Impostazioni<br>Reset     |

✓ I relè sono stati sottoposti a test. Il sistema visualizza il menu principale.

#### AVVISO

**Termine alternativo della modalità test:** questa modalità viene terminata anche se viene disinserita l'alimentazione del sistema.

#### Immettere il codice di sicurezza

L'immissione del codice di sicurezza consente l'accesso al menu principale. Il menu principale serve per utilizzare il sistema. Il codice di sicurezza di fabbrica è 99.

#### ATTENZIONE

**Modificare subito il codice di sicurezza della app:** il codice di sicurezza consente l'accesso al menu principale.

Se il codice di sicurezza non viene cambiato, le persone non autorizzate potranno accedere al proprio menu principale e, di conseguenza, alla propria abitazione. Cambiare il codice di sicurezza di fabbrica immediatamente dopo la messa in servizio! Scegliere un nuovo codice di sicurezza e mantenerlo segreto.

i

i

Vedere "Modificare il codice di sicurezza", pagina 31.

#### **AVVISO**

In caso di triplice immissione errata segue un blocco del sistema di 30 minuti: il sistema resta bloccato per 30 minuti se un codice di sicurezza errato è stato immesso per 3 volte di seguito.

泣 Il sistema deve trovarsi in modalità normale per consentire l'immissione del codice di sicurezza.

Vedere "Mettere in servizio gli apparecchi", pagina 21.

| Passo      | Azione | Descrizione                                                                      | Visualizzazione                                                                   |
|------------|--------|----------------------------------------------------------------------------------|-----------------------------------------------------------------------------------|
| <u>1</u> ° | OK     | Premere OK.                                                                      | Sistema OK 297<br>Ve 01.07.2016<br>17:37:15<br>80132445110622<br>Codice: <u>9</u> |
| 2°         | Ø,Ø    | Premere < oppure > per<br>selezionare la prima cifra del<br>codice di sicurezza. | Sistema OK 297<br>Ve 01.07.2016<br>17:37:15<br>80132445110622<br>Codice: <u>9</u> |

| Passo | Azione | Descrizione                                                                                                    | Visualizzazione                                                                              |
|-------|--------|----------------------------------------------------------------------------------------------------|----------------------------------------------------------------------------------------------|
| 3°    | OK     | Premere OK.                                                                                                    | Sistema OK 297<br>Ve 01.07.2016<br>17:37:15<br>80132445110622<br>Codice: 9 <u>9</u>          |
| 4°    | ⊗,⊗    | Premere < oppure > per<br>selezionare la seconda cifra del<br>codice di sicurezza.                                                                                  | Sistema OK 297<br>Ve 01.07.2016<br>17:37:15<br>80132445110622<br>Codice: 9 <u>9</u>          |
| 5°    | OK     | Premere OK.                                                                                                    | Sistema OK 297<br>Ve 01.07.2016<br>17:37:15<br>80132445110622<br>Codice: 99_                 |
| 6°    | ⊗,⊗    | Ripetere i passi 4 e 5 fino ad<br>aver selezionato tutte le cifre<br>del codice di sicurezza. Il codice<br>di sicurezza deve avere un<br>numero massimo di 6 cifre. | Sistema OK 297<br>Ve 01.07.2016<br>17:37:15<br>80132445110622<br>Codice: 99_                 |
| 7°    | OK     | Premere OK.                                                                                                    | Memorizzare utente<br>Cancellare utente<br>Log<br>Modalità speciale<br>Impostazioni<br>Reset |

 $\checkmark$ È stato immesso il codice di sicurezza corretto. Il sistema visualizza il menu principale.

Esso torna automaticamente alla modalità normale, se non viene attivato alcun tasto entro 3 min.

#### Modificare il codice di sicurezza

La modifica del codice di sicurezza viene eseguita attraverso il menu principale.

| 1.1 |
|-----|
|     |
| -   |

i

AVVISO

**Lunghezza del codice di sicurezza:** il numero degli elementi che lo compongono deve essere compreso tra un minimo di 2 e un massimo di 6.

∑ Immettere il codice di sicurezza per entrare nel menu principale.

Vedere "Immettere il codice di sicurezza", pagina 29.

| Passo | Azione | Descrizione                                                      | Visualizzazione                                                                                                    |
|-------|--------|------------------------------------------------------------------|----------------------------------------------------------------------------------------------------|
| 1°    | ⊗,⊗    | Premere 🛛 oppure 🕅 fino a selezionare <b>IMPOSTAZIONI</b> .      | Memorizzare utente<br>Cancellare utente<br>Log<br>Modalità speciale<br>Impostazioni<br>Reset                                                    |
| 2°    | OK     | Premere OK.                                                      | Impostazioni<br>Dati temporali<br>Gestione chiavi<br>Durata commutazione<br>Ingresso digitale<br>Unità di rilevam./KNX<br>Assegnazione LI/KP    |
| 3°    | ⊗,⊗    | Premere ∏ oppure ⊠ fino a<br>selezionare CODICE DI<br>SICUREZZA. | Impostazioni<br>Durata commutazione<br>Ingresso digitale<br>Unità di rilevam./KNX<br>Assegnazione LI/KP<br>Modalità test<br>Codice di sicurezza |
| 4°    | OK     | Premere OK.                                                      | Codice di sicurezza<br>Cifre: <u>2</u><br>Codice:<br>Codice:                                                                                    |

| Passo | Azione | Descrizione                                                                                                    | Visualizzazione                                                                                                    |
|-------|--------|----------------------------------------------------------------------------------------------------|----------------------------------------------------------------------------------------------------|
| 5°    | ∞,⊗    | Premere $\leq$ oppure $\geq$ per<br>selezionare il numero di cifre del<br>nuovo codice di sicurezza. Ad<br>es. <u>6</u> ]. In basso compare<br>automaticamente, alla voce<br><u>codice</u> , il numero esatto di cifre<br>selezionato.                                                                                          | <u>Codice di sicurezza</u><br>Cifre: <u>6</u><br>Codice:<br>Codice:                                                                             |
| 6°    | OK     | Premere OK.                                                                                                    | <u>Codice di sicurezza</u><br>Cifre: <u>6</u><br>Codice: <u>0</u><br>Codice:                                                                    |
| 7°    | 2,8    | Premere oppure per<br>selezionare la prima cifra del<br>nuovo codice di sicurezza. Ad<br>es. <u>1</u> .                                                                                                    | Codice di sicurezza<br>Cifre: <u>6</u><br>Codice: <u>1</u><br>Codice:                                                                           |
| 8°    | OK     | Premere OK.                                                                                                    | <u>Codice di sicurezza</u><br>Cifre: <u>6</u><br>Codice: 1 <u>0</u><br>Codice:                                                                  |
| 9°    | ⊗,⊗    | Ripetere i passi 7 e 8 fino ad<br>aver impostato tutte le cifre del<br>codice di sicurezza.                                                                                                    | <u>Codice di sicurezza</u><br>Cifre: <u>6</u><br>Codice: 123456<br>Codice: <u>0</u>                                                             |
| 10°   | ∞,⊗    | Immettere il codice una seconda<br>volta a scopo di conferma.<br>Ripetere i passi 7 e 8 fino ad<br>aver immesso tutte le cifre del<br>codice di sicurezza. Se i due<br>codici non coincidono, premere<br>ESC finché il cursore non si<br>posiziona sull'elemento errato.<br>Premere < o > per selezionare<br>la cifra corretta. | Impostazioni<br>Durata commutazione<br>Ingresso digitale<br>Unità di rilevam./KNX<br>Assegnazione LI/KP<br>Modalità test<br>Codice di sicurezza |

| 11° Premere ESC. Memorizzare utente<br>Cancellare utente<br>Log<br>Modalità speciale<br>Impostazioni<br>Reset | Passo | Azione | Descrizione  | Visualizzazione                                                                              |
|----------------------------------------------------------------------------------------------------|-------|--------|--------------|----------------------------------------------------------------------------------------------|
|                                                                                                    | 11°   | ESC    | Premere ESC. | Memorizzare utente<br>Cancellare utente<br>Log<br>Modalità speciale<br>Impostazioni<br>Reset |

✓ Il nuovo codice di sicurezza è stato salvato. Il sistema visualizza il menu principale.

#### Impostare i dati temporali

Impostare le fasce orarie

È possibile definire due fasce orarie in base al giorno della settimana. Queste fasce orarie devono essere assegnate agli utenti. Ogni utente ha accesso solo nella fascia oraria che gli è stata assegnata. Le fasce orarie sono valide per tutte le unità di rilevamento presenti nel sistema.

#### AVVISO

#### Particolarità delle fasce orarie:

- Non è possibile impostare orari di accesso differenziati per le varie unità di rilevamento.
- È necessario definire almeno una finestra temporale per poter utilizzare una fascia oraria. In caso contrario l'utente al quale è stata assegnata questa fascia oraria non potrà accedere.
- All'interno di una finestra temporale non è possibile impostare orari che superino la mezzanotte.

L'impostazione delle fasce orarie viene eseguita attraverso il menu principale.

∴ Immettere il codice di sicurezza per entrare nel menu principale.

i Vedere "Immettere il codice di sicurezza", pagina 29.

#### Selezionare la fascia oraria

| Passo | Azione | Descrizione                                                                       | Visualizzazione                                                                                                    |
|-------|--------|-----------------------------------------------------------------------------------|----------------------------------------------------------------------------------------------------|
| 1°    | ⁄⊗,⊗   | Premere A oppure M fino a selezionare <b>IMPOSTAZIONI</b> .                       | Memorizzare utente<br>Cancellare utente<br>Log<br>Modalità speciale<br>Impostazioni<br>Reset                                                 |
| 2°    | OK     | Premere OK.                                                                       | Impostazioni<br>Dati temporali<br>Gestione chiavi<br>Durata commutazione<br>Ingresso digitale<br>Unità di rilevam./KNX<br>Assegnazione LI/KP |
| 3°    | OK     | Premere OK.                                                                       | <u>Dati temporali</u><br>Fascia oraria A<br>Fascia oraria B<br>Altri dati temporali                                                          |
| 4°    | ⊗,⊗    | Premere ⊼ oppure M per selezionare<br>la Fascia oraria A o la Fascia oraria<br>B. | Dati temporali<br>Fascia oraria A<br>Fascia oraria B<br>Altri dati temporali                                                                 |
| 5°    | OK     | Premere OK.                                                                       | Eascia oraria B    Reset  LMMGVSD    00:00 -00:00  -    00:00 -00:00  -    00:00 -00:00  -    00:00 -00:00  -                                |

| Passo | Azione   | Descrizione                                                                                                    | Visualizzazione                                                                                                    |
|-------|----------|----------------------------------------------------------------------------------------------------|----------------------------------------------------------------------------------------------------|
| 6°    | OK       | Premere OK.                                                                                                    | Eascia oraria B    Reset  LMMGVSD    00:00 -00:00  -    00:00 -00:00  -    00:00 -00:00  -    00:00 -00:00  -                         |
| 7°    | ()<br>() | Premere $\overline{\underline{N}}$ oppure $\overline{\underline{N}}$ per selezionare le due cifre dell'ora per il momento di inizio. | Eascia oraria B    Reset  LMMGVSD    07:00 - 00:00  -    00:00 - 00:00  -    00:00 - 00:00  -    00:00 - 00:00  -    00:00 - 00:00  - |
| 8°    | OK       | Premere OK.                                                                                                    | Eascia oraria B    Reset  LMMGVSD    07:00000  -    00:0000:00  -    00:00.00:00  -    00:00.00:00  -    00:00.00:00  -               |
| 9°    | ()<br>() | Ripetere i passi 7 e 8 per altre 3 volte fino<br>ad aver definito la prima finestra<br>temporale con i momenti di inizio e fine.     | Eascia oraria B    Reset  LMMGVSD    07:00 -19:00     00:00 -00:00     00:00 -00:00     00:00 -00:00                                  |
## Definire il giorno della settimana

| Passo | Azione | Descrizione                                                                                                    | Visualizzazione                                                                                                    |
|-------|--------|----------------------------------------------------------------------------------------------------|----------------------------------------------------------------------------------------------------|
| 10°   | 2,3    | Premere $\boxed{\land}$ oppure $\boxed{\land}$ per confermare<br>la finestra temporale in riferimento a<br>questo giorno della settimana.<br>Premendo $\boxed{\land}$ oppure $\boxed{\land}$ è possibile<br>muoversi tra valido ( $\boxed{\land}$ ) e non valido<br>( $\frac{-}{2}$ ). | Eascia oraria B      Reset    LMMGVSD      07:00 -19:00       00:00 -00:00       00:00 -00:00       00:00 -00:00             |
| 11°   | OK     | Premere OK.                                                                                                    | Fascia oraria B      Reset    LMMGVSD      07:00 -19:00                                                                      |
| 12°   | ∕⊗,⊗   | Ripetere i passi 10 e 11 per altre 6<br>volte fino a concludere le impostazioni<br>per questa riga.                                                                                                    | Fascia oraria B      Reset    LMMGVSD      07:00 - 19:00    ■ - ■      00:00 - 00:00       00:00 - 00:00       00:00 - 00:00 |

Impostare altre finestre temporali

| Passo | Azione                           | Descrizione                                                                                   | Visualizzazione                                                                                                    |
|-------|----------------------------------|-----------------------------------------------------------------------------------------------|----------------------------------------------------------------------------------------------------|
| 13°   | 2,8                              | Ripetere i passi da 6 a 12 fino a<br>completare le impostazioni per le tre<br>righe restanti. | Fascia oraria B      Reset    LMMGVSD      07:00 -19:00    -      05:00 -06:00    -      08:00 -09:00    -      00:00 -00:00    - |
| 14°   | Nessuna<br>azione<br>necessaria. |                                                                                               | <u>Dati temporali</u><br>Fascia oraria A<br>Fascia oraria B<br>Altri dati temporali                                               |
| 15°   | ESC                              | Premere 2 volte ESC.                                                                          | Memorizzare utente<br>Cancellare utente<br>Log<br>Modalità speciale<br>Impostazioni<br>Reset                                      |

 $\checkmark$  Le fasce orarie sono state impostate. Il sistema visualizza il menu principale.

I valori di una fascia oraria possono essere riportati alle impostazioni di fabbrica.

Il ripristino delle fasce orarie viene eseguito attraverso il menu principale.

 ${\rm int}$  Immettere il codice di sicurezza per entrare nel menu principale.

# i Vedere "Immettere il codice di sicurezza", pagina 29.

| Passo | Azione | Descrizione                                                                       | Visualizzazione                                                                                                    |
|-------|--------|-----------------------------------------------------------------------------------|----------------------------------------------------------------------------------------------------|
| 1°    | ⊗,⊗    | Premere A oppure M fino a selezionare <b>IMPOSTAZIONI</b> .                       | Memorizzare utente<br>Cancellare utente<br>Log<br>Modalità speciale<br>Impostazioni<br>Reset                                                 |
| 2°    | OK     | Premere OK.                                                                       | Impostazioni<br>Dati temporali<br>Gestione chiavi<br>Durata commutazione<br>Ingresso digitale<br>Unità di rilevam./KNX<br>Assegnazione LI/KP |
| 3°    | OK     | Premere OK.                                                                       | Dati temporali<br>Fascia oraria A<br>Fascia oraria B<br>Altri dati temporali                                                                 |
| 4°    | ⊗,⊗    | Premere A oppure M per<br>selezionare la Fascia oraria A o<br>la Fascia oraria B. | Dati temporali<br>Fascia oraria A<br>Fascia oraria B<br>Altri dati temporali                                                                 |
| 5°    | OK     | Premere OK.                                                                       | Eascia oraria B      Reset    LMMGVSD      07:00 -19:00    -      05:00 -06:00    -      08:00 -09:00    -      00:00 -00:00    -            |

| Passo | Azione | Descrizione          | Visualizzazione                                                                                                    |
|-------|--------|----------------------|----------------------------------------------------------------------------------------------------|
| 6°    | ⊗,⊗    | Premere 🛛 oppure 🗹.  | <u>Fascia oraria B</u><br>Cancellare? [OK]                                                                                                    |
| 7°    | OK     | Premere OK.          | Eascia oraria B      Reset    LMMGVSD      00:00 -00:00    -      00:00 -00:00    -      00:00 -00:00    -      00:00 -00:00    -      00:00 -00:00    - |
| 8°    | ESC    | Premere 3 volte ESC. | Memorizzare utente<br>Cancellare utente<br>Log<br>Modalità speciale<br>Impostazioni<br>Reset                                                             |

 $\checkmark$  La fascia oraria è stata riportata alle impostazioni di fabbrica. Il sistema visualizza il menu principale.

L'impostazione di data, ora e formato dell'ora nonché l'attivazione e disattivazione della commutazione automatica dell'ora legale dell'Europa centrale vengono eseguite attraverso il menu principale.

1 Immettere il codice di sicurezza per entrare nel menu principale.

i Vedere "Immettere il codice di sicurezza", pagina 29.

#### Impostare la data

| Passo | Azione | Descrizione                                                         | Visualizzazione                                                                                                    |
|-------|--------|---------------------------------------------------------------------|----------------------------------------------------------------------------------------------------|
| 1°    | Ø,Ø    | Premere A oppure M fino a selezionare <b>IMPOSTAZIONI</b> .         | Memorizzare utente<br>Cancellare utente<br>Log<br>Modalità speciale<br>Impostazioni<br>Reset                                                 |
| 2°    | OK     | Premere OK.                                                         | Impostazioni<br>Dati temporali<br>Gestione chiavi<br>Durata commutazione<br>Ingresso digitale<br>Unità di rilevam./KNX<br>Assegnazione LI/KP |
| 3°    | OK     | Premere OK.                                                         | Dati temporali<br>Fascia oraria A<br>Fascia oraria B<br>Altri dati temporali                                                                 |
| 4°    | Ø,Ø    | Premere ⊼ oppure № per<br>selezionare <u>Altri dati temporali</u> . | Dati temporali<br>Fascia oraria A<br>Fascia oraria B<br>Altri dati temporali                                                                 |
| 5°    | OK     | Premere OK.                                                         | Altri dati temporali      GG .MM .AA      04.07.2016    0L      Ore Min Sec 12/24      13:50:00    24                                        |

| Passo | Azione | Descrizione                                                                         | Visualizzazione                                                                         |
|-------|--------|-------------------------------------------------------------------------------------|-----------------------------------------------------------------------------------------|
| 6°    | ⁄⊗,⊗   | Premere ∏ oppure ∏ per<br>selezionare il giorno.                                    | Altri dati temporali<br>GG .MM .AA<br>08.07.2016 OL<br>Ore Min Sec 12/24<br>13:50:00 24 |
| 7°    | OK     | Premere OK.                                                                         | Altri dati temporali<br>GG .MM .AA<br>08.07.2016 OL<br>Ore Min Sec 12/24<br>13:50:00 24 |
| 8°    | ⊘,⊗    | Ripetere i passi 6 e 7 per altre 2<br>volte allo scopo di impostare<br>mese e anno. | Altri dati temporali<br>GG .MM .AA<br>08.07.2016 •<br>Ore Min Sec 12/24<br>13:50:00 24  |

# Impostare l'ora

| Passo | Azione | Descrizione                                                                                                    | Visualizzazione                                                                                  |
|-------|--------|----------------------------------------------------------------------------------------------------|--------------------------------------------------------------------------------------------------|
| 9°    | ⊘,⊗    | Premere $\boxed{\land}$ oppure $\boxed{\land}$ per attivare<br>( $\boxed{\bigcirc}$ ) o disattivare ( $$ ) la<br>commutazione automatica<br>dell'ora legale dell'Europa<br>centrale (CEST). Premendo $\boxed{\land}$<br>oppure $\boxed{\land}$ è possibile muoversi<br>tra $\boxed{\bigcirc}$ e $$ . | Altri dati temporali      GG .MM .AA      08.07.2016      Ore      Min Sec      13:50:00      24 |
| 10°   | OK     | Premere OK.                                                                                                    | Altri dati temporali<br>GG .MM .AA<br>08.07.2016 OL<br>Ore Min Sec 12/24<br>13:50:00 24          |
| 11°   | ⊘,⊗    | Ripetere i passi 6 e 7 per altre 2<br>volte allo scopo di impostare ore<br>e minuti. I secondi non possono<br>essere impostati.                                                                                                    | Altri dati temporali<br>GG .MM .AA<br>08.07.2016 OL<br>Ore Min Sec 12/24<br>13:50:00             |

| Passo | Azione | Descrizione                                                                                                    | Visualizzazione                                                                              |
|-------|--------|----------------------------------------------------------------------------------------------------|----------------------------------------------------------------------------------------------|
| 12°   | ⊘,⊗    | Premere A oppure M per definire<br>il formato dell'ora. È possibile<br>scegliere il formato delle 24 o<br>delle 12 ore (24 o 12 AM).<br>Premendo A oppure M è<br>possibile muoversi tra 24 e 12<br>AM. | Altri dati temporali<br>GG .MM .AA<br>08.07.2016 OL<br>Ore Min Sec 12/24<br>13:50:00         |
| 13°   | OK     | Premere OK.                                                                                                    | Dati temporali<br>Fascia oraria A<br>Fascia oraria B<br>Altri dati temporali                 |
| 14°   | ESC    | Premere 2 volte ESC.                                                                                                    | Memorizzare utente<br>Cancellare utente<br>Log<br>Modalità speciale<br>Impostazioni<br>Reset |

✓ Data e ora sono stati impostati. Il sistema visualizza il menu principale.

1

# AVVISO

**Scostamenti dell'ora:** il modulo orologio integrato non è un orologio preciso. Il modulo non viene corretto sulla base di un orologio di riferimento. Considerare che lo scostamento dell'ora può raggiungere i 265 s al mese. Controllare l'ora di tanto in tanto e correggerla.

## Impostare la gestione chiavi

La gestione chiavi associa chiavi virtuali agli attuatori (porte, portoni, impianto antieffrazione) e alle unità di rilevamento.

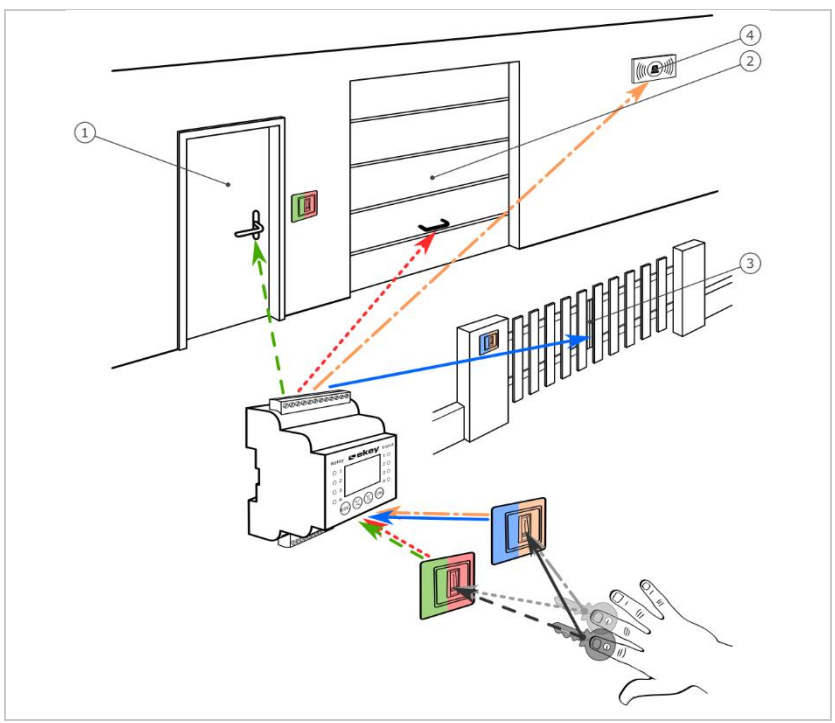

*Fig. 7: Esempio di gestione chiavi con 2 chiavi e 2 unità di rilevamento per 4 attuatori:* 

- 1 Porta di casa
- 2 Porta garage
- 3 Cancello di ingresso
- 4 Impianto antieffrazione

Nel sistema *ekey multi* è possibile definire fino a 11 chiavi. Alla memorizzazione degli utenti, queste 11 chiavi virtuali vengono associate alle singole dita, ai transponder RFID o ai codici utente. Ogni utente riceve così una o più chiavi.

# Denominazioni nella gestione chiavi

| Denominazione        | Descrizione e funzione                                                                                                    |
|----------------------|----------------------------------------------------------------------------------------------------|
| C1, C2, C3, C4,<br>G | C1-4 (chiave 1-4) e G (chiave generale) sono chiavi singole.<br>Un relè associato a una chiave singola scatta quando un mezzo<br>di identificazione viene riconosciuto dall'unità di rilevamento<br>assieme a questa chiave.                                                                                                    |
| G1, G2, G3, G4       | G1-4 sono chiavi combinate. Ogni chiave combinata è formata dalla chiave generale e da una delle quattro chiavi. Per es.: G1 = G + C1. Un relè associato a una chiave combinata scatta quando un mezzo di identificazione viene riconosciuto dall'unità di rilevamento assieme alla chiave generale (G) o a una chiave singola (C1-4).                                                                                                    |
| R                    | R è una chiave di rifiuto. Un relè associato a una chiave di<br>rifiuto scatta quando un mezzo di identificazione non viene<br>riconosciuto dall'unità di rilevamento. Di conseguenza, il relè<br>attiva ad es. una fotocamera per fotografare l'area di accesso.<br>Un relè associato a una chiave di rifiuto non scatta quando il<br>sistema è bloccato perché, su una tastiera numerica, è stato<br>eseguito per 3 volte un inserimento errato. |
| Cx                   | Cx è una chiave "jolly" che sostituisce ogni altra chiave<br>utilizzabile. Un relè associato a una chiave "jolly" scatta<br>sempre quando un mezzo di identificazione viene riconosciuto<br>dall'unità di rilevamento assieme a una chiave qualsiasi.                                                                                                    |

La gestione chiavi viene rappresentata in una tabella:

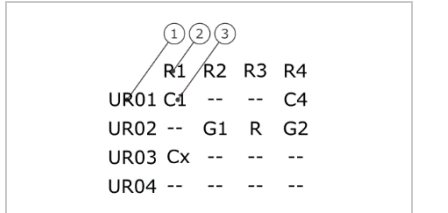

- 1 Unità di rilevamento
- 2 Numero relè
- 3 Chiave

Fig. 8: Struttura della gestione chiavi (esempio)

In questo esempio si ha la seguente situazione:

- Un utente apre la porta di casa (<u>R1</u>) passando il suo dito <u>C1</u> sull'unità di rilevamento della porta di casa (UR01).
- Un utente attiva l'impianto antieffrazione (<u>R4</u>) passando il suo dito <u>C4</u> sull'unità di rilevamento della porta di casa (UR01).
- Un utente apre la porta del garage (R2) passando il suo dito C1 sull'unità di rilevamento della porta del garage (UR02). In più, questo utente disattiva l'impianto antieffrazione (R4) passando il suo dito C2 sull'unità di rilevamento della porta del garage (UR02). Nella gestione chiavi compare G1 per G + C1 e G2 per G + C2 in UR02.

Utilizzando un unico dito, ossia il suo dito  $\underline{G}$ , un altro utente può fare esattamente la stessa cosa del primo, ma solo in contemporanea. Nella gestione chiavi compare  $\underline{G1}$  per G + C1 e  $\underline{G2}$  per G + C2 in  $\underline{URO2}$ .

- Un estraneo passa il proprio dito sull'unità di rilevamento della porta del garage (UR02). Il dito non viene riconosciuto. Poiché in questo caso è impostata R (chiave di rifiuto), la fotocamera (R3) scatta una foto dell'area antistante la porta del garage.
- Un utente apre la porta di casa (<u>R1</u>) passando sull'unità di rilevamento UR01 una delle sue dita memorizzate (<u>C1</u>) per l'unità di rilevamento UR03.

L'assegnazione del mezzo di identificazione alla chiave ha luogo durante la memorizzazione degli utenti.

Vedere "Memorizzare utenti e mezzi di identificazione", pagina 70.

i

Dopo l'inizializzazione, la centralina di comando opera con una delle quattro gestioni chiavi predefinite in funzione del numero di unità di rilevamento riconosciute:

## 1 unità di rilevamento

 Gestione chiavi

 R1
 R2
 R3
 R4

 PC
 C1
 C2
 C3
 C4

 UR02
 - - - - 

 UR03
 - - - - 

 UR04
 - - - -

R1 controlla la porta di casa R2 controlla la porta del garage R3 controlla il cancello di ingresso R4 controlla l'impianto antieffrazione PC: unità di rilevamento sulla porta di casa

Fig. 9: Gestione chiavi predefinita: 1 unità di rilevamento

Un'unità di rilevamento con 4 chiavi diverse, ossia con 4 mezzi di identificazione diversi, controlla rispettivamente 4 dispositivi diversi.

#### 2 unità di rilevamento

2 unità di rilevamento con 2 chiavi diverse, ossia con 2 mezzi di identificazione diversi, controllano rispettivamente 2 dispositivi diversi.

| Ges  | tione | e chi | <u>avi</u> |    |  |
|------|-------|-------|------------|----|--|
|      | R1    | R2    | R3         | R4 |  |
| PC   | C1    | C2    |            |    |  |
| CI   |       |       | C1         | C2 |  |
| UR03 |       |       |            |    |  |
| UR04 |       |       |            |    |  |

R1 controlla la porta di casa R2 controlla la porta del garage R3 controlla il cancello di ingresso R4 controlla l'impianto antieffrazione PC: unità di rilevamento sulla porta di casa CI: unità di rilevamento sul cancello di ingresso

Fig. 10: Gestione chiavi predefinita: 2 unità di rilevamento

Ognuna delle 2 chiavi, ossia dei 2 mezzi di identificazione, ha una funzione diversa in base all'unità di rilevamento utilizzata.

## 3 unità di rilevamento

3 unità di rilevamento con 2 chiavi diverse, ossia con 2 mezzi di identificazione diversi, controllano rispettivamente 1 dispositivo e l'impianto antieffrazione.

| Gestione chiavi |   |    | avi |    | R1 controlla la porta di casa                |
|-----------------|---|----|-----|----|----------------------------------------------|
|                 |   |    |     |    | R2 controlla la porta del garage             |
| R               | 1 | R2 | R3  | R4 | R3 controlla il cancello di ingresso         |
| PC C            | 1 |    |     | C2 | R4 controlla l'impianto antieffrazione       |
| PG              | - | C1 |     | C2 | PC: unità di rilevamento sulla porta di casa |
| CI              |   |    | C1  | C2 | PG: unità di rilevamento sulla porta del     |
| UR04 ·          |   |    |     | C2 | garage                                       |
|                 |   |    |     |    | CI: unità di rilevamento sul cancello di     |
|                 |   |    |     |    | ingresso                                     |
|                 |   |    |     |    | _                                            |

Fig. 11: Gestione chiavi predefinita: 3 unità di rilevamento

Il vantaggio di questa gestione chiavi è quello di poter montare un'unità di rilevamento per ogni porta. Inoltre è possibile aprire le porte o i cancelli sempre con lo stesso mezzo di identificazione <u>C1</u>. Si può attivare o disattivare l'impianto antieffrazione di ogni unità di rilevamento con il mezzo di identificazione <u>C2</u>.

## 4 unità di rilevamento

4 unità di rilevamento con una chiave, ossia con un mezzo di identificazione, controllano rispettivamente un dispositivo.

| Gestione chiavi | R1 controlla la porta di casa          |
|-----------------|----------------------------------------|
|                 | R2 controlla la porta del garage       |
| R1 R2 R3 R4     | R3 controlla il cancello di ingresso   |
| PC C1           | R4 controlla l'impianto antieffrazione |
| PG C2           | PC: porta di casa                      |
| CI C3           | PG: porta del garage                   |
| IAS C4          | CI: cancello di ingresso               |
|                 | IAS: impianto antieffrazione           |
|                 |                                        |

Fig. 12: Gestione chiavi predefinita: 4 unità di rilevamento

Un mezzo di identificazione di volta in volta apre porte e cancelli, attiva e disattiva l'impianto antieffrazione.

4 unità di rilevamento con 4 chiavi diverse, ossia con 4 mezzi di identificazione diversi, controllano rispettivamente 1 dispositivo e l'impianto antieffrazione.

La gestione chiavi può essere adattata in base alle proprie esigenze.

La modifica della gestione chiavi predefinita viene eseguita attraverso il menu principale.

∑ Immettere il codice di sicurezza per entrare nel menu principale.

i Vedere "Immettere il codice di sicurezza", pagina 29.

| Passo | Azione | Descrizione                                                                                         | Visualizzazione                                                                                                    |
|-------|--------|----------------------------------------------------------------------------------------------------|----------------------------------------------------------------------------------------------------|
| 1°    | ⊘,⊗    | Premere A oppure M fino a selezionare <b>IMPOSTAZIONI</b> .                                         | Memorizzare utente<br>Cancellare utente<br>Log<br>Modalità speciale<br>Impostazioni<br>Reset                                                 |
| 2°    | ОК     | Premere OK.                                                                                         | Impostazioni<br>Dati temporali<br>Gestione chiavi<br>Durata commutazione<br>Ingresso digitale<br>Unità di rilevam./KNX<br>Assegnazione LI/KP |
| 3°    | ⊗,⊗    | Premere A oppure M fino a selezionare GESTIONE CHIAVI.                                              | Impostazioni<br>Dati temporali<br>Gestione chiavi<br>Durata commutazione<br>Ingresso digitale<br>Unità di rilevam./KNX<br>Assegnazione LI/KP |
| 4°    | OK     | Premere OK. La gestione chiavi<br>attuale viene visualizzata. Ad<br>es. con 2 unità di rilevamento. | Gestione chiavi      R1 R2 R3 R4      PC    C2      PG   C1 C2                                                                               |
| 5°    | ⊘,⊗    | Premere < oppure > per<br>selezionare una chiave diversa<br>sulla prima posizione.                  | Gestione chiavi<br>R1 R2 R3 R4<br>PC                                                                                                    |

| Passo | Azione | Descrizione                                                                                   | Visualizzazione                                                                                                    |
|-------|--------|-----------------------------------------------------------------------------------------------|----------------------------------------------------------------------------------------------------|
| 6°    | OK     | Premere OK. La prima posizione<br>è stata impostata.                                          | Gestione chiavi<br>R1 R2 R3 R4<br>PC C3 @<br>PG C1 C2<br><br>                                                                                |
| 7°    | ⊘,⊗    | Ripetere i passi 5 e 6 fino ad<br>aver impostato tutte le posizioni<br>della gestione chiavi. | Gestione chiavi    R1 R2 R3 R4    PC C3 C2    PG C1 C2                                                                                       |
| 8°    | OK     | Premere OK fino visualizzare il sottomenu Impostazioni.                                       | Impostazioni<br>Dati temporali<br>Gestione chiavi<br>Durata commutazione<br>Ingresso digitale<br>Unità di rilevam./KNX<br>Assegnazione LI/KP |
| 9°    | ESC    | Premere ESC.                                                                                  | Memorizzare utente<br>Cancellare utente<br>Log<br>Modalità speciale<br>Impostazioni<br>Reset                                                 |

 $\checkmark$  La nuova gestione chiavi è stata salvata. Il sistema visualizza il menu principale.

#### Impostare la durata commutazione

La durata commutazione di ogni singolo relè è regolabile da 0,5 a 99 s. L'impostazione di fabbrica della durata commutazione è 3,0 s. A 0 s il relè funge da interruttore: cambia il suo stato di attivazione in caso di matching di un mezzo di identificazione e vi permane fino al matching successivo.

È anche possibile definire se l'apertura debba essere ritardata e se il sistema, dopo un'interruzione di tensione o un reset, debba assumere lo stesso stato come in precedenza (SdR - Stato dopo reset).

#### 1

#### AVVISO

**Durata commutazione** = 00,0 **e** SdR = - **(inattivo):** nel caso di comando di un impianto antieffrazione con durata commutazione = 00,0 e SdR = - (inattivo) un'interruzione di tensione o un reset disattiva l'impianto antieffrazione! Per eseguire un reset, passare per 10 volte di seguito un mezzo di identificazione sconosciuto sull'unità di rilevamento. Per evitare una tale eventualità, attivare la funzione SdR ( $\Pi$ ).

L'impostazione della durata commutazione viene eseguita attraverso il menu principale.

∑ Immettere il codice di sicurezza per entrare nel menu principale.

i

Vedere "Immettere il codice di sicurezza", pagina 29.

| Passo | Azione | Descrizione                                                                                                 | Visualizzazione                                                                                                    |
|-------|--------|----------------------------------------------------------------------------------------------------|----------------------------------------------------------------------------------------------------|
| 1°    | ⊗,⊗    | Premere 🛛 oppure 🗹 fino a selezionare <b>IMPOSTAZIONI</b> .                                                 | Memorizzare utente<br>Cancellare utente<br>Log<br>Modalità speciale<br>Impostazioni<br>Reset                                                 |
| 2°    | OK     | Premere OK.                                                                                                 | Impostazioni<br>Dati temporali<br>Gestione chiavi<br>Durata commutazione<br>Ingresso digitale<br>Unità di rilevam./KNX<br>Assegnazione LI/KP |
| 3°    | ⊗,⊗    | Premere 🕅 oppure 🕅 fino a selezionare DURATA COMMUTAZIONE.                                                  | Impostazioni<br>Dati temporali<br>Gestione chiavi<br>Durata commutazione<br>Ingresso digitale<br>Unità di rilevam./KNX<br>Assegnazione LI/KP |
| 4°    | OK     | Premere OK.                                                                                                 | Durata commutazione      Dur. Ritar. SdR      R1 03.0 00,0 s -      R2 03,0 00,0 s -      R3 03,0 00,0 s -      R4 03,0 00,0 s -             |
| 5°    | ⊗,⊗    | Premere $\boxed{\ }$ oppure $\boxed{\ }$ per<br>impostare la durata<br>commutazione 1. Ad es. <u>05,5</u> . | Durata commutazione<br>Dur. Ritar. SdR<br>R1 055 00,0 s -<br>R2 03,0 00,0 s -<br>R3 03,0 00,0 s -<br>R4 03,0 00,0 s -                        |
| 6°    | ОК     | Premere OK.                                                                                                 | Durata commutazione<br>Dur. Ritar. SdR<br>R1 05,5 00,6 s -<br>R2 03,0 00,0 s -<br>R3 03,0 00,0 s -<br>R4 03,0 00,0 s -                       |

| Passo | Azione | Descrizione                                                                                                    | Visualizzazione                                                                                                    |
|-------|--------|----------------------------------------------------------------------------------------------------|----------------------------------------------------------------------------------------------------|
| 7°    | ⁄⊗,⊗   | Premere $\boxed{N}$ oppure $\boxed{M}$ per<br>selezionare la durata di<br>un'apertura ritardata. Ad es.<br><u>10,0</u> .        | Durata commutazione<br>Dur. Ritar. SdR<br>R1 05,5 100 s -<br>R2 03,0 00,0 s -<br>R3 03,0 00,0 s -<br>R4 03,0 00,0 s -                        |
| 8°    | OK     | Premere OK.                                                                                                    | Durata commutazione<br>Dur. Ritar. SdR<br>R1 05,5 10,0 s -<br>R2 03,0 00,0 s -<br>R3 03,0 00,0 s -<br>R4 03,0 00,0 s -                       |
| 9°    | ⊗,⊗    | Ripetere i passi da 5 a 8 della<br>variante a o variante b per<br>impostare la durata<br>commutazione dei tre relè<br>restanti. | Impostazioni<br>Dati temporali<br>Gestione chiavi<br>Durata commutazione<br>Ingresso digitale<br>Unità di rilevam./KNX<br>Assegnazione LI/KP |
| 10°   | ESC    | Premere ESC.                                                                                                    | Memorizzare utente<br>Cancellare utente<br>Log<br>Modalità speciale<br>Impostazioni<br>Reset                                                 |

| Passo | Azione | Descrizione                                                                                     | Visualizzazione                                                                                                    |
|-------|--------|-------------------------------------------------------------------------------------------------|----------------------------------------------------------------------------------------------------|
| 1°    | ∅,⊗    | Premere A oppure M fino a selezionare <b>IMPOSTAZIONI</b> .                                     | Memorizzare utente<br>Cancellare utente<br>Log<br>Modalità speciale<br>Impostazioni<br>Reset                                                 |
| 2°    | ОК     | Premere OK.                                                                                     | Impostazioni<br>Dati temporali<br>Gestione chiavi<br>Durata commutazione<br>Ingresso digitale<br>Unità di rilevam./KNX<br>Assegnazione LI/KP |
| 3°    | ⊗,⊗    | Premere A oppure fino a selezionare DURATA COMMUTAZIONE.                                        | Impostazioni<br>Dati temporali<br>Gestione chiavi<br>Durata commutazione<br>Ingresso digitale<br>Unità di rilevam./KNX<br>Assegnazione LI/KP |
| 4°    | OK     | Premere OK.                                                                                     | Durata commutazione<br>Dur. Ritar. SdR<br>R1 03 00,0 s -<br>R2 03,0 00,0 s -<br>R3 03,0 00,0 s -<br>R4 03,0 00,0 s -                         |
| 5°    | ⊗,⊗    | Premere $\boxed{N}$ oppure $\boxed{N}$ per<br>impostare la durata<br>commutazione 1 su $00,0$ . | Durata commutazione<br>Dur. Ritar. SdR<br>R1 00 00,0 s -<br>R2 03,0 00,0 s -<br>R3 03,0 00,0 s -<br>R4 03,0 00,0 s -                         |
| 6°    | OK     | Premere OK.                                                                                     | Durata commutazione      Dur. Ritar. SdR      R1 00,0 00,0 s      R2 03,0 00,0 s      R3 03,0 00,0 s      R4 03,0 00,0 s                     |

| Passo | Azione | Descrizione                                                                                                    | Visualizzazione                                                                                                    |
|-------|--------|----------------------------------------------------------------------------------------------------|----------------------------------------------------------------------------------------------------|
| 7°    | ⁄⊘,⊗   | Premere A oppure M per<br>attivare SdR.                                                                                         | Durata commutazione<br>Dur. Ritar. SdR<br>R1 00,0 00,0 s П<br>R2 03,0 00,0 s -<br>R3 03,0 00,0 s -<br>R4 03,0 00,0 s -                       |
| 8°    | OK     | Premere OK.                                                                                                    | Durata commutazione<br>Dur. Ritar. SdR<br>R1 00,0 00,0 s<br>R2 30 00,0 s<br>R3 03,0 00,0 s<br>R4 03,0 00,0 s<br>-                            |
| 9°    | ⁄⊘,⊗   | Ripetere i passi da 5 a 8 della<br>variante a o variante b per<br>impostare la durata<br>commutazione dei tre relè<br>restanti. | Impostazioni<br>Dati temporali<br>Gestione chiavi<br>Durata commutazione<br>Ingresso digitale<br>Unità di rilevam./KNX<br>Assegnazione LI/KP |
| 10°   | ESC    | Premere ESC.                                                                                                    | Memorizzare utente<br>Cancellare utente<br>Log<br>Modalità speciale<br>Impostazioni<br>Reset                                                 |

 $\checkmark$  La durata commutazione di ogni relè è memorizzata. Il sistema visualizza il menu principale.

#### Impostare l'ingresso digitale 1

Attraverso **INGRESSO DIGITALE** è possibile impostare il funzionamento dell'ingresso digitale 1.

#### **AVVISO**

**Ingressi digitali 2, 3 e 4 in modalità pulsante uscita:** gli ingressi digitali 2, 3 e 4 non sono configurabili. Funzionano sempre in modalità pulsante uscita.

#### Pulsante uscita

L'ingresso digitale 1 funziona di serie da pulsante uscita per il relè 1. Il relè si attiva per il tempo di commutazione impostato, ovvero finché l'ingresso digitale è attivo (p. es. pulsante uscita, apertura continua).

#### Segnale di ritorno

I LED sull'unità di rilevamento segnalano per 30 secondi lo stato dell'ingresso digitale 1, se un dito autorizzato viene fatto passare sul sensore o se viene inserito un codice utente autorizzato sul frontalino. Se l'ingresso digitale 1 è attivo, i LED di funzione sul lettore d'impronte digitali o i LED di stato sulla tastiera numerica sono illuminati in rosso. Se l'ingresso digitale 1 è inattivo, i LED di funzione sul lettore d'impronte digitali o i LED di stato sulla tastiera numerica sono illuminati in stato dell'ingresso digitale 1 dovesse cambiare entro questi 30 secondi, il passaggio viene segnalato allo stesso modo. In tal modo è possibile verificare, per esempio, che l'impianto antieffrazione è ancora attivo. Il segnale di ritorno sull'unità di rilevamento funziona solo se al dito o al codice utente è stata assegnata una chiave.

#### Blocco R1

Con l'ingresso digitale 1 attivato, il relè 1 non può più essere commutato. I LED sull'unità di rilevamento segnalano per 30 secondi lo stato dell'ingresso digitale 1, se un dito autorizzato viene fatto passare sul sensore o se viene inserito un codice utente autorizzato sul frontalino. Se l'ingresso digitale 1 è attivo, i LED di funzione sul lettore d'impronte digitali o i LED di stato sulla tastiera numerica sono illuminati in rosso. Se l'ingresso digitale 1 è inattivo, i LED di funzione sul lettore d'impronte digitale 1 è inattivo, i LED di funzione sul lettore d'impronte digitale 1 è inattivo, i LED di funzione sul lettore d'impronte digitale 1 è inattivo, i LED di funzione sul lettore d'impronte digitale 1 dovesse cambiare entro questi 30 secondi, il passaggio viene segnalato allo stesso modo. Tuttavia, il relè non commuta automaticamente al passaggio dell'ingresso digitale 1 da attivo a inattivo.

Con questa funzione è possibile inviare un segnale di ritorno di un impianto antieffrazione ancora attivato. L'accesso mediante il relè 1 è possibile solo dopo aver disattivato l'impianto antieffrazione. Poiché i relè 2, 3 e 4 possono essere controllati, potrebbe essere possibile entrare in aree non sorvegliate dall'impianto antieffrazione. Uno dei relè può essere impiegato anche per disattivare/attivare l'impianto antieffrazione.

#### Blocco R1+R2

Con l'ingresso digitale 1 attivato, i relè 1 e 2 non possono più essere commutati. I LED sull'unità di rilevamento segnalano per 30 secondi lo stato dell'ingresso digitale 1, se un dito autorizzato viene fatto passare sul sensore o se viene inserito un codice utente autorizzato sul frontalino. Se l'ingresso digitale 1 è attivo, i LED di funzione sul lettore d'impronte digitali o i LED di stato sulla tastiera numerica sono illuminati in rosso. Se l'ingresso digitale 1 è inattivo, i LED di funzione sul lettore d'impronte digitali o i LED di stato sulla tastiera numerica sono illuminati in verde. Qualora lo stato dell'ingresso digitale 1 dovesse cambiare entro questi 30 secondi, il passaggio viene segnalato allo stesso modo. Tuttavia, il relè non commuta automaticamente al passaggio dell'ingresso digitale 1 da attivo a inattivo.

Con questa funzione è possibile inviare un segnale di ritorno di un impianto antieffrazione ancora attivato. L'accesso mediante i relè 1 e 2 è possibile solo dopo aver disattivato l'impianto antieffrazione. Poiché i relè 3 e 4 possono essere controllati, potrebbe essere possibile entrare in aree non sorvegliate dall'impianto antieffrazione. Uno dei relè può essere impiegato anche per disattivare/attivare l'impianto antieffrazione.

#### Blocco R1+R2+R3

Con l'ingresso digitale 1 attivato, i relè 1, 2 e 3 non possono più essere commutati. I LED sull'unità di rilevamento segnalano per 30 secondi lo stato dell'ingresso digitale 1, se un dito autorizzato viene fatto passare sul sensore o se viene inserito un codice utente autorizzato sul frontalino. Se l'ingresso digitale 1 è attivo, i LED di funzione sul lettore d'impronte digitali o i LED di stato sulla tastiera numerica sono illuminati in rosso. Se l'ingresso digitale 1 è inattivo, i LED di funzione sul lettore d'impronte digitali o i LED di stato sulla tastiera numerica sono illuminati in verde. Qualora lo stato dell'ingresso digitale 1 dovesse cambiare entro questi 30 secondi, il passaggio viene segnalato allo stesso modo. Tuttavia, il relè non commuta automaticamente al passaggio dell'ingresso digitale 1 da attivo a inattivo.

Con questa funzione è possibile inviare un segnale di ritorno di un impianto antieffrazione ancora attivato. L'accesso mediante i relè 1, 2 e 3 è possibile solo dopo aver disattivato l'impianto antieffrazione. Poiché il relè 4 può essere controllato, potrebbe essere possibile entrare in aree non sorvegliate dall'impianto antieffrazione. Il relè 4 può essere impiegato anche per disattivare/attivare l'impianto antieffrazione.

L'impostazione dell'ingresso digitale 1 viene eseguita attraverso il menu principale.

☆ Immettere il codice di sicurezza per entrare nel menu principale.

## Vedere "Immettere il codice di sicurezza", pagina 29

i

| Passo | Azione | Descrizione                                                                | Visualizzazione                                                                                                    |
|-------|--------|----------------------------------------------------------------------------|----------------------------------------------------------------------------------------------------|
| 1°    | ⊗,⊗    | Premere \Lambda oppure M fino a selezionare <b>IMPOSTAZIONI</b> .          | Memorizzare utente<br>Cancellare utente<br>Log<br>Modalità speciale<br>Impostazioni<br>Reset                                                 |
| 2°    | ОК     | Premere OK.                                                                | Impostazioni<br>Dati temporali<br>Gestione chiavi<br>Durata commutazione<br>Ingresso digitale<br>Unità di rilevam./KNX<br>Assegnazione LI/KP |
| 3°    | ⊗,⊗    | Premere A oppure M fino a selezionare <b>INGRESSO</b><br><b>DIGITALE</b> . | Impostazioni<br>Dati temporali<br>Gestione chiavi<br>Durata commutazione<br>Ingresso digitale<br>Unità di rilevam./KNX<br>Assegnazione LI/KP |
| 4°    | ОК     | Premere OK.                                                                | Ingresso digitale<br>Pulsante uscita<br>Segnale di ritorno<br>Biocco R1<br>Biocco R1+R2<br>Biocco R1+R2+R3                                   |
| 5°    | ⊗,⊗    | Premere \Lambda oppure 🕅 per<br>selezionare la funzione<br>desiderata.     | Ingresso digitale<br>Pulsante uscita<br>Segnale di ritorno<br>Blocco R1<br>Blocco R1+R2<br>Blocco R1+R2+R3                                   |
| 6°    | OK     | Premere OK.                                                                | Impostazioni<br>Dati temporali<br>Gestione chiavi<br>Durata commutazione<br>Ingresso digitale<br>Unità di rilevam./KNX<br>Assegnazione LI/KP |
| 7°    | ESC    | Premere ESC.                                                               | Memorizzare utente<br>Cancellare utente<br>Log<br>Modalità speciale<br>Impostazioni<br>Reset                                                 |

✓ L'ingresso digitale è stato impostato. Il sistema visualizza il menu principale.

## Impostare le unità di rilevamento

Lettore d'impronte digitali

## Impostare la luminosità LED

La luminosità dei LED di stato del lettore d'impronte digitali in stato di inattività è impostabile.

L'impostazione della luminosità LED viene eseguita attraverso il menu principale.

泣 Immettere il codice di sicurezza per entrare nel menu principale.

i Vedere "Immettere il codice di sicurezza", pagina 29.

Luminosità LED di un lettore d'impronte digitali

| Passo | Azione | Descrizione                                                  | Visualizzazione                                                                                                    |
|-------|--------|--------------------------------------------------------------|----------------------------------------------------------------------------------------------------|
| 1°    | ⊗,⊗    | Premere A oppure M fino a selezionare <b>IMPOSTAZIONI</b> .  | Memorizzare utente<br>Cancellare utente<br>Log<br>Modalità speciale<br>Impostazioni<br>Reset                                                 |
| 2°    | OK     | Premere OK.                                                  | Impostazioni<br>Dati temporali<br>Gestione chiavi<br>Durata commutazione<br>Ingresso digitale<br>Unità di rilevam./KNX<br>Assegnazione LI/KP |
| 3°    | ⊗,⊗    | Premere A oppure M fino a selezionare UNITÀ DI RILEVAM./KNX. | Impostazioni<br>Dati temporali<br>Gestione chiavi<br>Durata commutazione<br>Ingresso digitale<br>Unità di rilevam./KNX<br>Assegnazione LI/KP |
| 4°    | OK     | Premere OK.                                                  | Unità di rilevam./KNX<br>PC - 80222405160326<br>GAR - 80212126161413<br>UR03 -<br>UR04 -<br>KNX - converter                                  |

| Passo | Azione | Descrizione                                                                                                    | Visualizzazione                                                                                             |
|-------|--------|----------------------------------------------------------------------------------------------------|----------------------------------------------------------------------------------------------------|
| 5°    | Ø,Ø    | Premere $\boxed{N}$ oppure $\boxed{N}$ per<br>selezionare un'unità di<br>rilevamento che sia un lettore<br>d'impronte digitali. In questo<br>caso ad es. $\underline{PC}$ . | Unità di rilevam./KNX<br>PC - 80222405160326<br>GAR - 80212126161413<br>UR03 -<br>UR04 -<br>KNX - converter |
| 6°    | OK     | Premere OK.                                                                                                    | Luminosità LED PC<br>LED on<br>LED varialuce<br>LED off                                                     |
| 7°    | ∅,⊗    | Premere ∏ oppure ∏ per<br>selezionare la luminosità LED<br>desiderata.                                                                                                    | Luminosità LED PC<br>LED on<br>LED varialuce<br>LED off                                                     |
| 8°    | OK     | Premere OK.                                                                                                    | Luminosità LED PC<br>LED on<br>LED varialuce<br>LED off                                                     |
| 90    | ESC    | Premere ESC.                                                                                                    | Unità di rilevam./KNX<br>PC - 80222405160326<br>GAR - 80212126161413<br>UR03 -<br>UR04 -<br>KNX - converter |

Impostare la luminosità LED di altri lettori d'impronte digitali

| Passo | Azione | Descrizione                                                                                           | Visualizzazione                                                                                             |
|-------|--------|----------------------------------------------------------------------------------------------------|----------------------------------------------------------------------------------------------------|
| 10°   | ⊗,⊗    | Ripetere i passi da 5 a 9 per<br>impostare la luminosità LED di<br>altri lettori d'impronte digitali. | Unità di rilevam./KNX<br>PC - 80222405160326<br>GAR - 80212126161413<br>UR03 -<br>UR04 -<br>KNX - converter |
| 11°   | ESC    | Premere 2 volte ESC.                                                                                  | Memorizzare utente<br>Cancellare utente<br>Log<br>Modalità speciale<br>Impostazioni<br>Reset                |

✓ La luminosità dei LED è stata impostata. Il sistema visualizza il menu principale.

i

#### Attivare o disattivare il segnale all'apertura

Il segnale acustico in concomitanza con l'apertura può essere attivato o disattivato.

L'impostazione del segnale acustico in concomitanza con l'apertura della porta viene eseguita attraverso il menu principale.

∑ Immettere il codice di sicurezza per entrare nel menu principale.

Vedere "Immettere il codice di sicurezza", pagina 29.

| Passo | Azione | Descrizione                                                                                                    | Visualizzazione                                                                                                    |
|-------|--------|----------------------------------------------------------------------------------------------------|----------------------------------------------------------------------------------------------------|
| 1°    | ⊗,⊗    | Premere A oppure M fino a selezionare <b>IMPOSTAZIONI</b> .                                                                      | Memorizzare utente<br>Cancellare utente<br>Log<br>Modalità speciale<br>Impostazioni<br>Reset                                                 |
| 2°    | OK     | Premere OK.                                                                                                    | Impostazioni<br>Dati temporali<br>Gestione chiavi<br>Durata commutazione<br>Ingresso digitale<br>Unità di rilevam./KNX<br>Assegnazione LI/KP |
| 3°    | ⊗,⊗    | Premere A oppure fino a selezionare UNITÀ DI RILEVAM./KNX.                                                                       | Impostazioni<br>Dati temporali<br>Gestione chiavi<br>Durata commutazione<br>Ingresso digitale<br>Unità di rilevam./KNX<br>Assegnazione LI/KP |
| 4°    | OK     | Premere OK.                                                                                                    | Unità di rilevam./KNX<br>PC - 80222405160326<br>GAR - 80212126161413<br>UR03 -<br>UR04 -<br>KNX - converter                                  |
| 5°    | ⊗,⊗    | Premere A oppure M per<br>selezionare un'unità di<br>rilevamento che sia una<br>tastiera numerica. In questo<br>caso ad es. GAR. | Unità di rilevam./KNX<br>PC - 80222405160326<br>GAR - 80212126161413<br>UR03 -<br>UR04 -<br>KNX - converter                                  |

| Passo | Azione | Descrizione                                                                                   | Visualizzazione                                                                                                    |
|-------|--------|-----------------------------------------------------------------------------------------------|----------------------------------------------------------------------------------------------------|
| 6°    | OK     | Premere OK.                                                                                   | Tastiera numerica    Segnale apertura  : S    Tasti acustici  : S    Tasti luminosi  : S    Illuminazione  : S    Soglia luminosi.:  50%    Luminosità  : 33%   |
| 7°    | ⊗,⊗    | Premere $OK$ fino a selezionare<br>l'impostazione desiderata:<br>S = attivo,<br>N = inattivo. | Tastiera numerica    Segnale apertura  : N    Tasti acustici  : S    Tasti luminosi  : S    Illuminazione  : S    Soglia luminosi.:  : 50%    Luminosità  : 33% |
| 8°    | ESC    | Premere 3 volte ESC.                                                                          | Memorizzare utente<br>Cancellare utente<br>Log<br>Modalità speciale<br>Impostazioni<br>Reset                                                                    |

 $\checkmark$ Il segnale acustico in concomitanza con l'apertura è attivato o disattivato. Il sistema visualizza il menu principale.

## Impostare la segnalazione dell'attivazione tasti

La segnalazione acustica e visiva dell'attivazione tasti è impostabile.

L'impostazione della segnalazione dell'attivazione tasti viene eseguita attraverso il menu principale.

泣 Immettere il codice di sicurezza per entrare nel menu principale.

Vedere "Immettere il codice di sicurezza", pagina 29.

| Passo | Azione | Descrizione                                                                                                    | Visualizzazione                                                                                                    |
|-------|--------|----------------------------------------------------------------------------------------------------|----------------------------------------------------------------------------------------------------|
| 1°    | ⊗,⊗    | Premere A oppure M fino a selezionare <b>IMPOSTAZIONI</b> .                                                                              | Memorizzare utente<br>Cancellare utente<br>Log<br>Modalità speciale<br>Impostazioni<br>Reset                                                 |
| 2°    | OK     | Premere OK.                                                                                                    | Impostazioni<br>Dati temporali<br>Gestione chiavi<br>Durata commutazione<br>Ingresso digitale<br>Unità di rilevam./KNX<br>Assegnazione LI/KP |
| 3°    | ⊗,⊗    | Premere A oppure fino a selezionare UNITÀ DI RILEVAM./KNX.                                                                               | Impostazioni<br>Dati temporali<br>Gestione chiavi<br>Durata commutazione<br>Ingresso digitale<br>Unită di rilevam./KNX<br>Assegnazione LI/KP |
| 4°    | OK     | Premere OK.                                                                                                    | Unità di rilevam./KNX<br>PC - 80222405160326<br>GAR - 80212126161413<br>UR03 -<br>UR04 -<br>KNX - converter                                  |
| 5°    | ⊗,⊗    | Premere A oppure M per<br>selezionare un'unità di<br>rilevamento che sia una<br>tastiera numerica. In questo<br>caso ad es. <u>GAR</u> . | Unità di rilevam./KNX<br>PC - 80222405160326<br>GAR - 80212126161413<br>UR03 -<br>UR04 -<br>KNX - converter                                  |

i

| Passo | Azione | Descrizione                                                                                                    | Visualizzazione                                                                                                    |
|-------|--------|----------------------------------------------------------------------------------------------------|----------------------------------------------------------------------------------------------------|
| 6°    | ОК     | Premere OK.                                                                                                    | Tastiera numerica    Segnale apertura  S    Tasti acustici  : S    Tasti luminosi  : S    Illuminazione  : S    Soglia luminosi.:  50%    Luminosità  :  33%    |
| 7°    | ⊗,⊗    | Premere \Lambda oppure 🕅 fino a selezionare <b>TASTI ACUSTICI</b> .                                                 | Tastiera numerica    Segnale apertura  : S    Tasti acustici  : N    Tasti luminosi  : S    Soglia luminosi.:  : S0%    Luminosità  : 33%                       |
| 8°    | ⊘,⊗    | Premere OK fino a selezionare<br>l'impostazione del segnale<br>acustico desiderato:<br>S = attivo,<br>N = inattivo. | Tastiera numerica    Segnale apertura  : S    Tasti acustici  : N    Tasti luminosi  : S    Illuminazione  : S    Soglia luminosi.:  50%    Luminosità  :  33%  |
| 90    | 2,2    | Premere A oppure M fino a selezionare <b>TASTI</b><br>LUMINOSI.                                                     | Tastiera numerica    Segnale apertura  : S    Tasti acustici  : N    Tasti luminosi  : S    Illuminazione  : S    Soglia luminosi.:  50%    Luminosità  :  33%  |
| 10°   | ⊗,⊗    | Premere $OK$ fino a selezionare<br>l'impostazione del segnale<br>visivo desiderato:<br>S = attivo,<br>N = inattivo. | Tastiera numerica    Segnale apertura  : S    Tasti acustici  : N    Tasti luminosi  : N    Illuminazione  : S    Soglia luminosi.:  : 50%    Luminosità  : 33% |
| 11°   | ESC    | Premere 3 volte ESC.                                                                                                | Memorizzare utente<br>Cancellare utente<br>Log<br>Modalità speciale<br>Impostazioni<br>Reset                                                                    |

 $\checkmark$ La segnalazione dell'attivazione tasti è impostata. Il sistema visualizza il menu principale.

Attivare o disattivare la retroilluminazione

La retroilluminazione della tastiera numerica può essere attivata o disattivata.

| - |  |  |
|---|--|--|

## AVVISO

**Significato dell'attivazione della retroilluminazione:** è un'operazione necessaria se si vogliono impostare la soglia di luminosità e la luminosità della retroilluminazione.

L'attivazione o la disattivazione della retroilluminazione viene eseguita attraverso il menu principale.

泣 Immettere il codice di sicurezza per entrare nel menu principale.

i

Vedere "Immettere il codice di sicurezza", pagina 29.

| Passo | Azione | Descrizione                                                        | Visualizzazione                                                                                                    |
|-------|--------|--------------------------------------------------------------------|----------------------------------------------------------------------------------------------------|
| 1°    | ⊗,⊗    | Premere A oppure M fino a selezionare <b>IMPOSTAZIONI</b> .        | Memorizzare utente<br>Cancellare utente<br>Log<br>Modalità speciale<br>Impostazioni<br>Reset                                                 |
| 2°    | OK     | Premere OK.                                                        | Impostazioni<br>Dati temporali<br>Gestione chiavi<br>Durata commutazione<br>Ingresso digitale<br>Unità di rilevam./KNX<br>Assegnazione LI/KP |
| 3°    | ⊗,⊗    | Premere 🛛 oppure 🕅 fino a<br>selezionare UNITÀ DI<br>RILEVAM./KNX. | Impostazioni<br>Dati temporali<br>Gestione chiavi<br>Durata commutazione<br>Ingresso digitale<br>Unità di rilevam./KNX<br>Assegnazione LI/KP |
| 4°    | OK     | Premere OK.                                                        | Unità di rilevam./KNX<br>PC - 80222405160326<br>GAR - 80212126161413<br>UR03 -<br>UR04 -<br>KNX - converter                                  |

| Passo | Azione | Descrizione                                                                                                    | Visualizzazione                                                                                                    |
|-------|--------|----------------------------------------------------------------------------------------------------|----------------------------------------------------------------------------------------------------|
| 5°    | 2,8    | Premere A oppure A per<br>selezionare un'unità di<br>rilevamento che sia una<br>tastiera numerica. In questo<br>caso ad es. GAR. | Unità di rilevam./KNX<br>PC - 80222405160326<br>GAR - 80212126161413<br>UR03 -<br>UR04 -<br>KNX - converter                                                 |
| 6°    | ОК     | Premere OK.                                                                                                    | Tastiera numerica    Segnale apertura  S    Tasti acustici  : S    Tasti luminosi  : S    Illuminazione  : S    Soglia luminosi.:  50%    Luminosità  : 33% |
| 7°    | ⊗,⊗    | Premere \Lambda oppure 🕅 fino a selezionare ILLUMINAZIONE.                                                                       | Tastiera numerica    Segnale apertura  : S    Tasti acustici  : S    Tasti luminosi:  : S    Soglia luminosi:  : S    Luminosità  : 33%                     |
| 8°    | ⊘,⊗    | Premere $OK$ fino a selezionare<br>l'impostazione desiderata:<br>S = attivo,<br>N = inattivo.                                    | Tastiera numerica    Segnale apertura  : S    Tasti acustici  : S    Tasti luminosi  : S    Soglia luminosi.:  : S0%    Luminosità  : 33%                   |
| 9°    | ESC    | Premere 3 volte ESC.                                                                                                    | Memorizzare utente<br>Cancellare utente<br>Log<br>Modalità speciale<br>Impostazioni<br>Reset                                                                |

 $\checkmark$ La retroilluminazione della tastiera numerica è attivata o disattivata. Il sistema visualizza il menu principale.

Impostare la soglia di luminosità della retroilluminazione

La soglia di luminosità per l'attivazione della retroilluminazione automatica è impostabile.

## AVVISO

**Requisito per la soglia di luminosità:** la soglia di luminosità può essere impostata solo dopo aver attivato la retroilluminazione della tastiera numerica.

Vedere "Attivare o disattivare la retroilluminazione", pagina 64.

L'impostazione della soglia di luminosità viene eseguita attraverso il menu principale.

Vedere "Immettere il codice di sicurezza", pagina 29.

| Passo | Azione | Descrizione                                                  | Visualizzazione                                                                                                    |
|-------|--------|--------------------------------------------------------------|----------------------------------------------------------------------------------------------------|
| 1°    | ⊗,⊗    | Premere A oppure M fino a selezionare <b>IMPOSTAZIONI</b> .  | Memorizzare utente<br>Cancellare utente<br>Log<br>Modalità speciale<br>Impostazioni<br>Reset                                                 |
| 2°    | OK     | Premere OK.                                                  | Impostazioni<br>Dati temporali<br>Gestione chiavi<br>Durata commutazione<br>Ingresso digitale<br>Unità di rilevam./KNX<br>Assegnazione LI/KP |
| 3°    | ⊗,⊗    | Premere A oppure M fino a selezionare UNITÀ DI RILEVAM./KNX. | Impostazioni<br>Dati temporali<br>Gestione chiavi<br>Durata commutazione<br>Ingresso digitale<br>Unità di rilevam./KNX<br>Assegnazione LI/KP |
| 4°    | ОК     | Premere OK.                                                  | Unità di rilevam./KNX<br>PC - 80222405160326<br>GAR - 80212126161413<br>UR03 -<br>UR04 -<br>KNX - converter                                  |

i

i

| Passo | Azione | Descrizione                                                                                                    | Visualizzazione                                                                                                    |
|-------|--------|----------------------------------------------------------------------------------------------------|----------------------------------------------------------------------------------------------------|
| 5°    | ⊘,⊗    | Premere $\boxed{\square}$ oppure $\boxed{\square}$ per<br>selezionare un'unità di<br>rilevamento che sia una<br>tastiera numerica. In questo<br>caso ad es. <u>GAR</u> . | Unità di rilevam./KNX<br>PC - 80222405160326<br>GAR - 80212126161413<br>UR03 -<br>UR04 -<br>KNX - converter                                                    |
| 6°    | OK     | Premere OK.                                                                                                    | Tastiera numerica    Segnale apertura  : S    Tasti acustici  : S    Tasti luminosi  : S    Illuminazione  : S    Soglia luminosi.:  50%    Luminosità  :  33% |
| 7°    | ∕⊘,⊗   | Premere \Lambda oppure 🕅 fino a selezionare <b>SOGLIA</b><br>LUMINOSI                                                                                                    | Tastiera numerica    Segnale apertura  : S    Tasti acustici  : S    Tasti luminosi  : S    Soglia luminosi.  : S0%    Luminosità  : 33%                       |
| 8°    | ⊘,⊗    | Premere $OK$ fino a selezionare<br>il valore percentuale<br>desiderato:<br>10% = molto debole,<br>100% = molto sensibile,<br>50% = impostazioni di<br>fabbrica.          | Tastiera numerica    Segnale apertura  : S    Tasti acustici  : S    Tasti luminosi  : S    Illuminazione  : S    Soglia luminosi.  80%    Luminosità  : 33%   |
| 90    | ESC    | Premere 3 volte ESC.                                                                                                    | Memorizzare utente<br>Cancellare utente<br>Log<br>Modalità speciale<br>Impostazioni<br>Reset                                                                   |

 $\checkmark$  La soglia di luminosità della retroilluminazione è impostata. Il sistema visualizza il menu principale.

# AVVISO

**Regolazione progressiva:** avvicinarsi lentamente alla soglia di luminosità desiderata. Il sistema reagisce in modo molto sensibile.

1

Impostare la luminosità della retroilluminazione

La luminosità della retroilluminazione è impostabile.

i

i

## AVVISO

Requisito per la luminosità della retroilluminazione: questo parametro può essere impostato solo dopo aver attivato la retroilluminazione della tastiera numerica.

Vedere "Attivare o disattivare la retroilluminazione", pagina 64.

L'impostazione della luminosità viene eseguita attraverso il menu principale.

泣 Immettere il codice di sicurezza per entrare nel menu principale.

Vedere "Immettere il codice di sicurezza", pagina 29.

| Passo | Azione | Descrizione                                                  | Visualizzazione                                                                                                    |
|-------|--------|--------------------------------------------------------------|----------------------------------------------------------------------------------------------------|
| 1°    | ⊗,⊗    | Premere A oppure M fino a selezionare <b>IMPOSTAZIONI</b> .  | Memorizzare utente<br>Cancellare utente<br>Log<br>Modalità speciale<br>Impostazioni<br>Reset                                                 |
| 2°    | OK     | Premere OK.                                                  | Impostazioni<br>Dati temporali<br>Gestione chiavi<br>Durata commutazione<br>Ingresso digitale<br>Unità di rilevam./KNX<br>Assegnazione LI/KP |
| 30    | ⊗,⊗    | Premere A oppure f fino a selezionare UNITÀ DI RILEVAM./KNX. | Impostazioni<br>Dati temporali<br>Gestione chiavi<br>Durata commutazione<br>Ingresso digitale<br>Unità di rilevam./KNX<br>Assegnazione LI/KP |
| 4°    | OK     | Premere OK.                                                  | Unità di rilevam./KNX<br>PC - 80222405160326<br>GAR - 80212126161413<br>UR03 -<br>UR04 -<br>KNX - converter                                  |

| Passo | Azione | Descrizione                                                                                                    | Visualizzazione                                                                                                    |
|-------|--------|----------------------------------------------------------------------------------------------------|----------------------------------------------------------------------------------------------------|
| 5°    | 2,2    | Premere A oppure P per<br>selezionare un'unità di<br>rilevamento che sia una<br>tastiera numerica. In questo<br>caso ad es. <u>GAR</u> .                                                                    | Unità di rilevam./KNX<br>PC - 80222405160326<br>GAR - 80212126161413<br>UR03 -<br>UR04 -<br>KNX - converter                                                    |
| 6°    | ОК     | Premere OK.                                                                                                    | Tastiera numerica    Segnale apertura  S    Tasti acustici  : S    Tasti luminosi  : S    Illuminazione  : S    Soglia luminosi.:  50%    Luminosità  :  33%   |
| 7°    | ⊘,⊗    | Premere 🛛 oppure 🕅 fino a selezionare LUMINOSITÀ.                                                                                                    | Tastiera numerica    Segnale apertura  : S    Tasti acustici  : S    Tasti luminosi  : S    Illuminazione  : S    Soglia luminosi.  : S0%    Luminosità  : 33% |
| 8°    | ∞,⊗    | Premere $OK$ fino a selezionare<br>il valore percentuale<br>desiderato:<br>00% = disattivato,<br>33% = attivato al 33%<br>(impostazioni di fabbrica),<br>66% = attivato al 66%,<br>100% = attivato al 100%. | Tastiera numerica    Segnale apertura  : S    Tasti acustici  : S    Tasti luminosi  : S    Illuminazione  : S    Soglia luminosi.:  50%    Luminosità  : 100% |
| 90    | ESC    | Premere 3 volte ESC.                                                                                                    | Memorizzare utente<br>Cancellare utente<br>Log<br>Modalità speciale<br>Impostazioni<br>Reset                                                                   |

 $\checkmark$  La luminosità della retroilluminazione è impostata. Il sistema visualizza il menu principale.

Convertitore KNX

Si possono impostare 10 eventi KNX per il proprio ekey home converter KNX RS-485.

**i** Vedere le istruzioni per l'uso *ekey converter KNX RS-485 ID224*, capitolo "Utilizzo/Uso con *ekey multi centralina di comando GDIN*".

#### Memorizzare utenti e mezzi di identificazione

Il sistema consente la memorizzazione al massimo di 297 mezzi di identificazione di cui 99 dita, 99 transponder RFID e 99 codici utente per un massimo di 99 utenti.

La memorizzazione dei mezzi di identificazione rende possibile quanto segue:

- Memorizzare un mezzo di identificazione per un utente;
- Assegnare una chiave a questo mezzo di identificazione.

## AVVISO

2 dita per chiave: memorizzare almeno 2 dita per ogni chiave, un dito per ciascuna mano.

#### Configurare le impostazioni di base dell'utente

Per prima cosa si devono configurare le impostazioni di base dell'utente indipendentemente dalle unità di rilevamento integrate nel sistema.

La configurazione delle impostazioni di base dell'utente viene eseguita attraverso il menu principale.

☆ Immettere il codice di sicurezza per entrare nel menu principale.

Vedere "Immettere il codice di sicurezza", pagina 29.

#### Definire il nome dell'utente

| Passo | Azione | Descrizione                                                         | Visualizzazione                                                                              |
|-------|--------|---------------------------------------------------------------------|----------------------------------------------------------------------------------------------|
| 1°    | ⊗,⊗    | Premere A oppure M fino a selezionare <b>MEMORIZZARE</b><br>UTENTE. | Memorizzare utente<br>Cancellare utente<br>Log<br>Modalità speciale<br>Impostazioni<br>Reset |
| 2°    | OK     | Premere OK.                                                         | Memorizzare utente      Nome    C      01U       02U       03U       04U       05U           |

i

| Passo | Azione       | Descrizione                                                                                              | Visualizzazione                                                                    |
|-------|--------------|----------------------------------------------------------------------------------------------------|------------------------------------------------------------------------------------|
| 3°    | ⊘,⊗          | Premere <sup>™</sup> oppure <sup>™</sup> , per<br>selezionare il nome utente.                            | Memorizzare utente      Nome    C      01U       02U       03U       04U       05U |
| 4°    | OK           | Premere OK.                                                                                              | 03U<br>Attivo<br>Sempre<br><u>C Dito R C</u><br>C1<br>C2<br>C3                     |
| 5°    | $\bigotimes$ | Premere 🕅 fino a selezionare il nome utente.                                                             | D3U      Attivo      Sempre      C    Dito    R    C      C1                       |
| 6°    | OK           | Premere OK.                                                                                              | 03U<br>Attivo<br>Sempre<br>C Dito R C<br>C1                                        |
| 7°    | ⊘,⊗          | Premere 🕅 oppure 🕅 per<br>selezionare il primo elemento.                                                 | R3U      Attivo      Sempre      C    Dito    R    C      C1                       |
| 8°    | OK           | Premere OK.                                                                                              | ROU    Attivo      Sempre    C      C1                                             |
| 90    | ∞,⊗          | Ripetere i passi 7 e 8 per 8 volte<br>fino a completare il nome<br>utente. Sono possibili<br>spaziature. | Cossi      Attivo      Sempre      C    Dito    R    C      C1                     |
| Passo | Azione       | Descrizione                                                                                                    | Visualizzazione                                                                                   |
|-------|--------------|----------------------------------------------------------------------------------------------------|---------------------------------------------------------------------------------------------------|
| 10°   | $\bigotimes$ | Premere M per visualizzare lo<br>stato dell'utente.                                                                                                    | COSSI           Attivo           Sempre           C         Dito         R         C           C1 |
| 11°   | OK           | Premere OK. È possibile<br>scegliere tra Attivo e Inattivo.<br>In questo modo è possibile<br>definire se l'utente è attivo o<br>inattivo. I mezzi di<br>identificazione di un utente<br>inattivo sono disattivati, ma<br>restano memorizzati nel<br>sistema. Facendo clic su OK è<br>possibile muoversi tra Attivo e<br>Inattivo. | C         Dito         R         C           C1                                                   |

Impostare il diritto di accesso dell'utente

| Passo | Azione       | Descrizione                                                                                                    | Visualizzazione                                        |
|-------|--------------|----------------------------------------------------------------------------------------------------|--------------------------------------------------------|
| 12°   | $\bigotimes$ | Premere ⊠ per visualizzare la<br>fascia oraria.                                                                                                    | ROSSI<br>Attivo<br>Sempre<br>C Dito R C<br>C1          |
| 13°   | OK           | Premere OK. È possibile<br>scegliere tra <u>Sempre</u> , <u>Fascia</u><br>oraria A e <u>Fascia oraria B</u> .<br>Facendo clic su OK è possibile<br>muoversi tra queste tre fasce<br>orarie. Con <u>Sempre</u> l'utente<br>può accedere in qualunque<br>momento senza limitazioni.<br><u>Sempre</u> è l'impostazione<br>standard. <u>Fascia oraria A</u> e<br><u>Fascia oraria B</u> vengono<br>impostate in <b>DATI</b><br><b>TEMPORALI</b> . | ROSSI<br>Attivo<br>Fascia oraria B<br>C Dito R C<br>C1 |

#### Selezionare la chiave

| Passo | Azione | Descrizione                                                                                                    | Visualizzazione                                                                                                    |
|-------|--------|----------------------------------------------------------------------------------------------------|----------------------------------------------------------------------------------------------------|
| 14°   | ⊘,⊗    | Premere A oppure P per<br>selezionare la chiave che si<br>desidera memorizzare per il<br>mezzo di identificazione. | ROSSI                                                                                                    |
| 15°   | OK     | Premere OK. Compare la<br>selezione dei mezzi di<br>identificazione possibili.                                     | Memorizzare ROSSI         Dito         RFID         Codice utente         Ditoj:         mezzo selezionabile solo se il sistema comprende almeno un lettore d'impronte digitali.         RFID:       mezzo selezionabile solo se il sistema comprende almeno un lettore d'impronte digitali RFID.         Codice utente]:       mezzo selezionabile solo se il sistema comprende almeno un lettore d'impronte digitali RFID.         Codice utente]:       mezzo selezionabile solo se il sistema comprende almeno una tastiera numerica. |

Selezionare il mezzo di identificazione

| Passo  | Azione | Descrizione                                                                                         | Visualizzazione                                                                                                    |
|--------|--------|----------------------------------------------------------------------------------------------------|----------------------------------------------------------------------------------------------------|
| 16°    | ⊗,⊗    | Premere A oppure per<br>selezionare un mezzo di<br>identificazione.                                 | Memorizzare ROSSI<br>Dito<br>RFID<br>Codice utente                                                                                                    |
| 17° OK | OK     | OK       Premere OK. La visualizzazione varia in funzione del mezzo di identificazione selezionato. | Dito:<br><u>ROSSI</u> Medio sinistro Indice sinistro Pollice sinistro Pollice destro Indice destro Medio destro Transponder RFID:<br>Presentare transponder RFID oppure premere [ESC] |
|        |        |                                                                                                    | II LED di stato è<br>illuminato in<br>arancione.                                                                                                    |
|        |        |                                                                                                    | Immettere<br>codice utente<br>oppure<br>premere [ESC]                                                                                                    |
|        |        |                                                                                                    | I LED di stato sono<br>1 2 3<br>illuminati in verde.                                                                                                    |

 $\checkmark$  Le impostazioni di base dell'utente sono state configurate. A questo punto è necessario memorizzare il mezzo di identificazione.

Il mezzo di identificazione da memorizzare dipende dalle unità di rilevamento integrate nel sistema.

記録 La memorizzazione del mezzo di identificazione viene eseguita dal passo 17 della tabella precedente. La procedura è diversa a seconda del mezzo di identificazione selezionato:

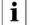

i

i

i Vedere "Dito", pagina 75.

Vedere "Transponder RFID", pagina 78.

Vedere "Codice utente", pagina 81.

#### Dito

| Passo | Azione    | Descrizione                                                                                                    | Visualizza                                                                                    | zione                                         |     |
|-------|-----------|----------------------------------------------------------------------------------------------------|-----------------------------------------------------------------------------------------------|-----------------------------------------------|-----|
| 1°    | ⊗,⊗       | Premere A oppure P per selezionare un dito dall'apposita lista.                                                                                                    | ROSSI<br>Medio sinistro<br>Indice sinistro<br>Pollice destro<br>Indice destro<br>Medio destro |                                               |     |
| 2°    | <u>()</u> | Premere OK. La centralina di<br>comando è pronta per<br>memorizzare il mezzo di<br>identificazione. L'operatore ha<br>60 s di tempo per eseguire<br>l'azione indicata sul display. In<br>caso contrario, il display passa<br>automaticamente alla finestra<br><b>MEMORIZZARE UTENTE.</b> | Strisciare dito<br>oppure<br>premere [ESC]                                                    |                                               |     |
|       |           |                                                                                                    |                                                                                               | Il LED di stat<br>illuminato in<br>arancione. | o è |

#### Passo

#### Descrizione

30

**…** 

.

4°

́ок

Nessuna

azione

necessaria

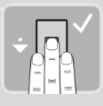

Azione

Passare il dito su un sensore qualsiasi per effettuarne la memorizzazione. Vedere "Uso corretto del lettore d'impronte digitali", pagina 11. Ripetere questo passo per almeno 2 volte. Tra ogni singolo passaggio del dito il lettore d'impronte digitali è illuminato in arancione, finché la memorizzazione delle dita non è conclusa. Dopo aver passato il primo dito una volta sopra il sensore, tra ogni passaggio successivo devono trascorrere al massimo 60 s. In caso contrario la memorizzazione del dito sarà interrotta.

La qualità dell'impronta è

se si desidera terminare la memorizzazione.

L'impronta non è buona o il

sul sensore.

sufficientemente buona. Nondimeno può essere eventualmente migliorata mediante un ulteriore

#### Visualizzazione

Il LED di stato / tutti i LED sono

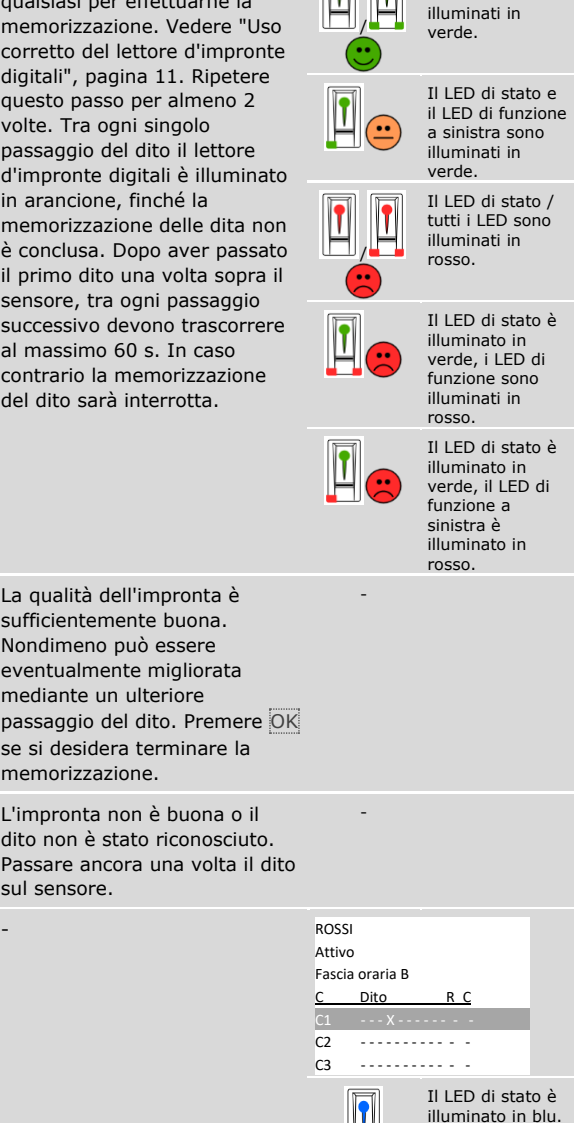

| Passo | Azione | Descrizione                                                                                                    | Visualizzazione                                                                                                    |
|-------|--------|----------------------------------------------------------------------------------------------------|----------------------------------------------------------------------------------------------------|
| 5° (  | 2,2    | Per memorizzare altre dita,<br>seguire le istruzioni dal passo<br>14 di "Configurare le<br>impostazioni di base<br>dell'utente", pagina 70. Se si<br>seleziona un dito che è già<br>stato memorizzato per un'altra<br>chiave, è possibile acquisirlo<br>per la chiave appena<br>selezionata con OK. Questo<br>dito non sarà più valido per la<br>vecchia chiave. | ROSSI<br>Attivo<br>Fascia oraria B<br>C Dito R C<br>C1 $\cdots$ X $\cdots$ C2<br>C3 $\cdots$ X $\cdots$ C<br>C3 $\cdots$ X $\cdots$ C<br>C3 $\cdots$ C<br>C3 $\cdots$ C |
| 6°    | ESC    | Premere ESC. A conclusione<br>della memorizzazione degli<br>utenti le chiavi memorizzate<br>sono leggibili.                                                                                                    | Memorizzare utente           Nome         C           ROSSI         123           SIMONE         1G           03U            04U            05U                                                                                                    |
| 7°    | ESC    | Premere ESC.                                                                                                    | Memorizzare utente<br>Cancellare utente<br>Log<br>Modalità speciale<br>Impostazioni<br>Reset                                                                                                    |

✓ Le dita sono memorizzate. Il sistema visualizza il menu principale.

#### 1

### AVVISO

**Testare le dita:** provare immediatamente le dita appena memorizzate su tutti i lettori d'impronte digitali.

1

#### AVVISO

**Funzionalità RFID:** è possibile memorizzare un transponder RFID soltanto nel caso dei lettori d'impronte digitali con funzionalità RFID.

| Passo | Azione                           | Descrizione                                                                                                    | Visualizza                                                            | zione                                                                                                    |
|-------|----------------------------------|----------------------------------------------------------------------------------------------------|-----------------------------------------------------------------------|----------------------------------------------------------------------------------------------------|
| 1°    | CARD                             | Tenere il transponder RFID sopra<br>l'area di guida del dito ad una<br>distanza di 1-5 cm dal lettore<br>d'impronte digitali. L'operatore<br>ha 60 s di tempo per eseguire<br>l'azione. In caso contrario, il<br>display passa automaticamente<br>alla finestra <b>MEMORIZZARE</b><br><b>UTENTE</b> . Non è possibile<br>memorizzare un transponder<br>REID se è già stato memorizzato                  | 1<br>?»)                                                              | Tutti i LED<br>sono illuminati<br>in verde. Tono<br>breve.                                                              |
|       |                                  |                                                                                                    | <b>I</b> 9»                                                           | Il LED di stato<br>è illuminato in<br>arancione. I<br>LED di<br>funzione sono<br>illuminati in<br>verde. Tono<br>lungo. |
|       | per un altro utente.             | <b>1</b> ?»                                                                                                    | Il LED di stato<br>è illuminato in<br>rosso. Tono<br>lungo.           |                                                                                                    |
|       |                                  | Il transponder RFID non è stato<br>memorizzato. È possibile che il<br>transponder RFID sia stato<br>tenuto davanti al lettore<br>d'impronte digitali per troppo<br>poco tempo o ad una distanza<br>eccessiva oppure che questo<br>transponder RFID sia già stato<br>memorizzato. Ripetere la<br>procedura a partire dal passo 14<br>di "Configurare le impostazioni di<br>base dell'utente", pagina 70. |                                                                       | -                                                                                                    |
| 2°    | Nessuna<br>azione<br>necessaria. | -                                                                                                    | ROSSI<br>Attivo<br>Fascia oraria B<br><u>C Dito</u><br>C1<br>C2<br>C3 | <u> </u>                                                                                                    |
|       |                                  |                                                                                                    |                                                                       | Il LED di stato<br>è illuminato in<br>blu.                                                                              |

| Passo | Azione | Descrizione                                                                                                    | Visualizzazione                                                                                                    |
|-------|--------|----------------------------------------------------------------------------------------------------|----------------------------------------------------------------------------------------------------|
| 3°    | ⊘,⊗.   | Per memorizzare altri<br>transponder RFID, seguire le<br>istruzioni dal passo 14 di<br>"Configurare le impostazioni di<br>base dell'utente", pagina 70. Se<br>si seleziona un transponder RFID<br>che è già stato memorizzato per<br>un'altra chiave, è possibile<br>acquisirlo per la chiave appena<br>selezionata con OK. Questo<br>transponder RFID non sarà più<br>valido per la vecchia chiave. | ROSSI<br>Attivo<br>Fascia oraria B<br>C Dito R C<br>C1 X -<br>C2 X -<br>C3 X -<br>C3 X -<br>C3 X -<br>C3 X -<br>C3 X -<br>C3 X -<br>C3 X -<br>C3 X -<br>C3 X -<br>C3 X -<br>C3 X -<br>C3 X -<br>C3 X -<br>C3 X -<br>C3 X -<br>C3 X -<br>C3 |
| 4°    | ESC    | Premere ESC. A conclusione<br>della memorizzazione degli<br>utenti le chiavi memorizzate<br>sono leggibili.                                                                                                    | Memorizzare utente           Nome         C           ROSSI         1- 3           SIMONE         1G           03U            04U            05U                                                                                           |
| 5°    | ESC    | Premere ESC.                                                                                                    | Memorizzare utente<br>Cancellare utente<br>Log<br>Modalità speciale<br>Impostazioni<br>Reset                                                                                                    |

✓ I transponder RFID sono memorizzati. Il sistema visualizza il menu principale.

#### 

#### AVVISO

#### Sostituzione del lettore d'impronte digitali:

- Se nel sistema esiste un solo lettore d'impronte digitali, nel caso di una sua sostituzione è necessario memorizzare nuovamente i transponder RFID.
- Se nel sistema esistono almeno 2 lettori d'impronte digitali, non è necessario memorizzare nuovamente i transponder RFID. Per poter continuare a utilizzare i transponder RFID, occorre sincronizzare le caratteristiche di identificazione.

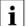

Vedere "Sincronizzare le caratteristiche di identificazione", pagina 102.

#### AVVISO

**Sostituzione della centralina di comando:** In caso di sostituzione di una centralina di comando, i transponder RFID saranno ancora utilizzabili solo se la nuova centralina di comando ha lo stesso numero di serie di quella precedente. Per ulteriori informazioni rivolgersi al proprio rivenditore specializzato.

#### 1

1

#### AVVISO

**Testare i transponder RFID:** provare immediatamente i transponder RFID appena memorizzati su tutti i lettori d'impronte digitali.

#### Codice utente

| Passo | Azione                                   | Descrizione                                                                                                    | Visualizz | azione                                                   |
|-------|------------------------------------------|----------------------------------------------------------------------------------------------------|-----------|----------------------------------------------------------|
| 1°    |                                          | Immettere sul frontalino il codice<br>utente desiderato comprendente<br>da 4 a 8 cifre. Il codice utente<br>deve contenere almeno una cifra<br>differente dalle altre. L'operatore<br>ha 60 s di tempo per eseguire<br>l'azione. In caso contrario, il<br>display passa automaticamente<br>alla finestra <b>MEMORIZZARE</b><br><b>UTENTE</b> . Non è possibile<br>memorizzare un codice utente se è<br>già stato memorizzato per un altro<br>utente. |           | -                                                        |
| 2°    | $\checkmark$                             | Premere 🗹.                                                                                                    |           | Il LED di stato<br>a destra è<br>illuminato in<br>verde. |
|       |                                          |                                                                                                    |           | I LED di stato<br>sono illuminati<br>in rosso.           |
|       | OK                                       | Il codice utente è già presente.<br>Ripetere la procedura a partire dal<br>passo 14 di "Configurare le<br>impostazioni di base dell'utente",<br>pagina 70.                                                                                                    |           | -                                                        |
| 3°    | 1 20 30<br>4 5 40<br>7 8 9<br>7 8 9<br>0 | Ripetere l'immissione del codice utente desiderato sul frontalino.                                                                                                    | -         | -                                                        |
| 4°    | $\checkmark$                             | Premere 🗹.                                                                                                    |           | I LED di<br>stato sono<br>illuminati in<br>verde.        |
|       |                                          |                                                                                                    |           | I LED di<br>stato sono<br>illuminati in<br>rosso.        |
|       | OK                                       | Le due immissioni sono<br>discordanti. Il codice utente non è<br>stato memorizzato. Ripetere la<br>procedura a partire dal passo 14 di<br>"Configurare le impostazioni di<br>base dell'utente", pagina 70.                                                                                                    | -         | -                                                        |

| Passo | Azione                          | Descrizione | Visualizzazione                                        |
|-------|---------------------------------|-------------|--------------------------------------------------------|
| 5°    | Nessuna<br>azione<br>necessaria | -           | ROSSI<br>Attivo<br>Fascia oraria B<br>C Dito R C<br>C1 |

#### Memorizzare altri codici utente dello stesso utente

| Passo | Azione | Descrizione                                                                                                    | Visualizzazione                                                                                                    |
|-------|--------|----------------------------------------------------------------------------------------------------|----------------------------------------------------------------------------------------------------|
| 6°    | ∅,⊗.   | Per memorizzare altri codici<br>utente, seguire le istruzioni dal<br>passo 14 di "Configurare le<br>impostazioni di base dell'utente",<br>pagina 70. Se si seleziona un<br>codice utente che è già stato<br>memorizzato per un'altra chiave,<br>è possibile acquisirlo per la<br>chiave appena selezionata con<br>OK. Questo codice utente non<br>sarà più valido per la vecchia<br>chiave. | ROSSI<br>Attivo<br>Fascia oraria B<br><u>C Dito R C</u><br>C1 X<br>C2 X<br>C3 I LED di stato<br>sono spenti.                                    |
| 7°    | (ESC)  | Premere ESC. A conclusione<br>della memorizzazione degli<br>utenti le chiavi memorizzate<br>sono leggibili.                                                                                                    | Memorizzare utente           Nome         C           ROSSI         12           SIMONE         1 G           03U            04U            05U |
| 8°    | ESC    | Premere ESC.                                                                                                    | Memorizzare utente<br>Cancellare utente<br>Log<br>Modalità speciale<br>Impostazioni<br>Reset                                                    |

 $\checkmark$  I codici utente sono memorizzati. Il sistema visualizza il menu principale.

#### 1\_

#### AVVISO

**Testare i codici utente:** provare immediatamente i codici utente appena memorizzati su tutte le tastiere numeriche.

#### Impostare la modalità speciale

Le fasce orarie possono essere disattivate per un determinato intervallo di date. È possibile scegliere tra due modalità speciali:

| Modalità speciale   | Descrizione                                                                                                    |
|---------------------|----------------------------------------------------------------------------------------------------|
| Solo utenti Sempre  | Tutti gli utenti associati alla <u>Fascia oraria A</u> oppure<br>alla <u>Fascia oraria B</u> non hanno più accesso. Gli utenti<br>associati a <u>Sempre</u> continuano ad avere diritti<br>illimitati. |
| Tutti utenti Sempre | Tutti gli utenti nel sistema hanno diritti illimitati.<br>Indipendentemente dalla fascia oraria assegnata tutti<br>hanno accesso in qualsiasi momento.                                                 |

L'impostazione standard del sistema è <u>Modalità normale</u>. La modalità normale è attiva a tempo indeterminato. Per la modalità normale non è necessario impostare la data.

L'impostazione della modalità speciale viene eseguita attraverso il menu principale.

∑ Immettere il codice di sicurezza per entrare nel menu principale.

i Vedere "Immettere il codice di sicurezza", pagina 29.

| Passo | Azione | Descrizione                                                                                                    | Visualizzazione                                                                              |
|-------|--------|----------------------------------------------------------------------------------------------------|----------------------------------------------------------------------------------------------|
| 1°    | ⊘,⊗    | Premere A oppure M fino a selezionare <b>MODALITÀ SPECIALE</b> .                                                  | Memorizzare utente<br>Cancellare utente<br>Log<br>Modalità speciale<br>Impostazioni<br>Reset |
| 2°    | OK     | Premere OK.                                                                                                    | Modalità normale<br>GG MM AA<br>18.07.2016<br>-<br>18.07.2016                                |
| 3°    | ⊘,⊗    | Premendo 🖟 oppure 🕅 è<br>possibile muoversi tra Modalità<br>normale, Tutti utenti Sempre e<br>Solo utenti Sempre. | Solo utenti Sempre<br>GG MM AA<br>18.07.2016<br>-<br>18.07.2016                              |

| Passo | Azione | Descrizione                                                                                            | Visualizzazione                                |
|-------|--------|----------------------------------------------------------------------------------------------------|------------------------------------------------|
| 4°    | ОК     | Premere OK.                                                                                            | Solo utenti Sempre<br>GG MM AA                 |
|       |        |                                                                                                    | 18 <mark>.07.2016</mark><br>-                  |
|       |        |                                                                                                    | 18.07.2016                                     |
| 5°    | ⊘,⊗    | Premere 🛛 oppure 🕅 per<br>selezionare il giorno di inizio.                                             | Solo utenti Sempre<br>GG MM AA                 |
|       |        |                                                                                                    | 20.07.2016                                     |
|       |        |                                                                                                    | 18.07.2016                                     |
| 6°    | ОК     | Premere OK.                                                                                            | Solo utenti Sempre<br>GG MM AA                 |
|       |        |                                                                                                    | 20.07.2016                                     |
|       |        |                                                                                                    | 18.07.2016                                     |
| 7°    | ⊗,⊗    | Ripetere i passi 5 e 6 per altre 5<br>volte allo scopo di impostare<br>giorno, mese e anno per la data | Memorizzare utente<br>Cancellare utente<br>Log |
|       |        | di inizio e fine della modalità<br>speciale.                                                           | Modalità speciale<br>Impostazioni<br>Reset     |

 $\checkmark$ La modalità speciale desiderata è stata impostata. Il sistema visualizza il menu principale.

## Applicazione

#### Aprire la porta

La finalità applicativa fondamentale del prodotto è l'apertura di porte. Ciò può avvenire con un lettore d'impronte digitali, un transponder RFID, una tastiera numerica o un ingresso digitale. Il sistema si trova in modalità normale.

| Passo | Azione                           | Descrizione                                                                                                    | Visualizza | azione                                       |
|-------|----------------------------------|----------------------------------------------------------------------------------------------------|------------|----------------------------------------------|
| 1°    |                                  | Passare sul sensore un dito<br>memorizzato. Vedere "Uso<br>corretto del lettore d'impronte<br>digitali", pagina 11. |            | Il LED di stato è<br>illuminato in<br>verde. |
|       |                                  |                                                                                                    |            | Il LED di stato è<br>illuminato in<br>rosso. |
|       |                                  | Il dito non è stato riconosciuto.<br>Ripetere il passo 1.                                                           |            | -                                            |
| 2°    | Nessuna<br>azione<br>necessaria. | La porta si apre.                                                                                                   |            | Il LED di stato è<br>illuminato in blu.      |

Con un lettore d'impronte digitali

Il sistema si trova in modalità normale.

### AVVISO

**Solo per funzionalità RFID:** l'apertura con transponder RFID è possibile unicamente nel caso dei lettori d'impronte digitali con funzione RFID.

| Passo | Azione                           | Descrizione                                                                                                    | Visualizza  | zione                                                       |
|-------|----------------------------------|----------------------------------------------------------------------------------------------------|-------------|-------------------------------------------------------------|
| 1°    | CARD                             | Mantenere il transponder RFID<br>memorizzato davanti all'area di<br>guida del dito del lettore<br>d'impronte digitali.                                                                                                    | <b>1</b> ?» | Il LED di stato<br>è illuminato in<br>verde. Tono<br>breve. |
|       |                                  |                                                                                                    | <b>1</b> ?» | Il LED di stato<br>è illuminato in<br>rosso. Tono<br>lungo. |
|       | CARD                             | Il transponder RFID non è stato<br>riconosciuto. Ripetere il passo 1<br>con un transponder RFID valido,<br>oppure tenere il transponder<br>RFID più a lungo davanti al o più<br>vicino al lettore d'impronte<br>digitali. |             | -                                                           |
| 2°    | Nessuna<br>azione<br>necessaria. | La porta si apre.                                                                                                    |             | Il LED di stato<br>è illuminato in<br>blu.                  |

Il sistema si trova in modalità normale.

| Passo | Azione                                          | Descrizione                                                                                      | Visualizzazio | one                                            |
|-------|-------------------------------------------------|--------------------------------------------------------------------------------------------------|---------------|------------------------------------------------|
| 1°    | 1 20 30<br>40 50 400<br>7 80 90<br>7 80 90<br>0 | Immettere sul frontalino un codice utente memorizzato.                                           |               |                                                |
| 2°    | $\checkmark$                                    | Premere 🗹.                                                                                       |               | I LED di stato<br>sono illuminati<br>in verde. |
|       |                                                 |                                                                                                  |               | I LED di stato<br>sono illuminati<br>in rosso. |
|       | 1 2 3<br>4 5 6<br>7 8 9<br>7 8 9<br>0           | Il codice utente non è stato<br>riconosciuto. Ripetere la<br>procedura a partire dal passo<br>1. |               |                                                |
| 3°    | Nessuna<br>azione<br>necessaria.                | La porta si apre.                                                                                |               | I LED di stato<br>sono spenti.                 |

Il sistema si trova in modalità normale.

**AVVISO** 

**Blocco in caso di immissione errata:** in caso di triplice immissione errata segue un blocco della durata di 1 minuto. In caso di successiva triplice immissione errata segue un blocco della durata di 15 minuti. In caso di ogni ulteriore immissione errata segue un blocco della durata di 15 minuti. È possibile sbloccare la tastiera numerica inserendo il codice di sicurezza sulla centralina di comando.

Con un ingresso digitale (funzione pulsante uscita)

È possibile aprire la porta anche attraverso la funzione pulsante uscita di un ingresso digitale della centralina di comando. Il relè si attiva per la durata commutazione impostata. Se l'ingresso digitale viene attivato per un tempo maggiore rispetto al tempo di commutazione relè impostato, il relè resta attivo finché l'ingresso digitale è attivo.

#### Cancellare singole chiavi di un utente

È possibile cancellare singole chiavi di un utente.

La cancellazione di singole chiavi di un utente viene eseguita attraverso il menu principale.

☆ Immettere il codice di sicurezza per entrare nel menu principale.

Vedere "Immettere il codice di sicurezza", pagina 29.

| Passo | Azione       | Descrizione                                                              | Visualizzazione                                                                                                    |
|-------|--------------|--------------------------------------------------------------------------|----------------------------------------------------------------------------------------------------|
| 1°    | ⊗,⊗          | Premere A oppure fino a selezionare CANCELLARE UTENTE.                   | Memorizzare utente<br>Cancellare utente<br>Log<br>Modalità speciale<br>Impostazioni<br>Reset                                                         |
| 2°    | OK           | Premere OK.                                                              | Cancellare utente           Nome         C           ROSSI         1 -3           SIMONE         1 4G           03U            04U            05U    |
| 3°    | $\bigotimes$ | Premere M fino a selezionare<br>l'utente desiderato.                     | Cancellare utente           Nome         C           ROSSI         1 -3           SIMONE         14G           03U            04U            05U     |
| 4°    | OK           | Premere OK.                                                              | SIMONE cancellare           Tutto_KNX           C         Dito         R         C           C1         X         C         C         C           C2 |
| 5°    | ⊗,⊗          | Premere A oppure M per selezionare la chiave che si desidera cancellare. | SIMONE cancellare           Tutto KNX           C         Dito         R. C           C1                                                             |

| Passo | Azione | Descrizione  | Visualizzazione                                                                                                    |
|-------|--------|--------------|----------------------------------------------------------------------------------------------------|
| 6°    | ОК     | Premere OK.  | SIMONE<br>Chiave 4<br>Cancellare? [OK]                                                                                                    |
| 7°    | ОК     | Premere OK.  | Cancellare utente           Nome         C           ROSSI         1 -3           SIMONE         1G           03U            04U            05U |
| 8°    | ESC    | Premere ESC. | Memorizzare utente<br>Cancellare utente<br>Log<br>Modalità speciale<br>Impostazioni<br>Reset                                                    |

 $\checkmark$  La singola chiave è stata cancellata. Il sistema visualizza il menu principale.

#### **Cancellare utente**

i

i

La cancellazione di un utente si riferisce sempre al nome e a tutti i mezzi di identificazione dell'utente.

È anche possibile cancellare singole chiavi di un utente.

Vedere "Cancellare singole chiavi di un utente", pagina 88.

La cancellazione di un utente viene eseguita attraverso il menu principale.

☆ Immettere il codice di sicurezza per entrare nel menu principale.

Vedere "Immettere il codice di sicurezza", pagina 29.

| Passo | Azione       | Descrizione                                                          | Visualizzazione                                                                                                    |
|-------|--------------|----------------------------------------------------------------------|----------------------------------------------------------------------------------------------------|
| 1°    | ⁄⊘,⊗         | Premere \Lambda oppure 🕅 fino a<br>selezionare CANCELLARE<br>UTENTE. | Memorizzare utente<br>Cancellare utente<br>Log<br>Modalità speciale<br>Impostazioni<br>Reset                                                                 |
| 2°    | ОК           | Premere OK.                                                          | Cancellare utente           Nome         C           ROSSI         1 -3           SIMONE         1 4G           03U            04U            05U            |
| 3°    | $\bigotimes$ | Premere M̄ fino a selezionare<br>l'utente desiderato.                | Cancellare utente           Nome         C           ROSSI         1 -3           SIMONE         14G           03U            04U            05U             |
| 4°    | OK           | Premere OK.                                                          | SIMONE cancellare           Tutto         KNX           C         Dito         R         C           C1         X         C         C         C           C2 |
| 5°    | $\bigotimes$ | Premere ∏ fino a selezionare<br>Tutto.                               | SIMONE cancellare           Intro         KNX           C         Dito         R. C           C1                                                             |

| Passo | Azione | Descrizione                                  | Visualizzazione                                                                              |
|-------|--------|----------------------------------------------|----------------------------------------------------------------------------------------------|
| 6°    | OK     | Premere OK.                                  | SIMONE<br>Cancellare? [OK]                                                                   |
| 7°    | OK     | Premere OK. La cancellazione viene eseguita. | Cancellare utente<br><u>Nome</u> <u>C</u><br>ROSSI <u>1</u> -3<br>02U<br>03U<br>04U<br>05U   |
| 8°    | ESC    | Premere ESC.                                 | Memorizzare utente<br>Cancellare utente<br>Log<br>Modalità speciale<br>Impostazioni<br>Reset |

 $\checkmark$ L'utente è stato cancellato. Il sistema visualizza il menu principale.

#### **Richiamare il log**

 $\dot{E}$  possibile richiamare le ultime 50 azioni di accesso con  $\mbox{LOG}.$  Le azioni di accesso vengono identificate con dei codici:

| Codice azione | Azioni di accesso                                                                                                    |                                                                                                  |  |
|---------------|----------------------------------------------------------------------------------------------------|--------------------------------------------------------------------------------------------------|--|
| 0             | Accesso consentito con mezzo di identificazione.                                                                                                    |                                                                                                  |  |
| 1             | Accesso consentito con pulsante uscita.                                                                                                    |                                                                                                  |  |
| 2             | Accesso negato perché l'utente h                                                                                                    | a un limite per la fascia oraria.                                                                |  |
| 3             | Accesso negato perché l'utente è                                                                                                    | disattivato.                                                                                     |  |
| 4             | Accesso negato perché il mezzo e è stato riconosciuto.                                                                                                    | di identificazione dell'utente non                                                               |  |
| 6             | Riavvio della centralina di coman                                                                                                    | do.                                                                                              |  |
| 8             | Accesso negato perché il mezzo<br>di identificazione dell'utente è<br>stato rifiutato. Il relè di rifiuto è<br>scattato. Un mezzo di<br>identificazione può essere<br>rifiutato per quattro motivi<br>diversi:                                          | Il mezzo di identificazione è sconosciuto;                                                       |  |
|               |                                                                                                    | Al mezzo di identificazione non<br>è stato conferito l'accesso in<br>questa finestra temporale;  |  |
|               |                                                                                                    | Il mezzo di identificazione o<br>l'utente sono disattivati;                                      |  |
|               |                                                                                                    | Il mezzo di identificazione non<br>può eseguire alcuna azione in<br>questa unità di rilevamento. |  |
| 9             | Accesso consentito con mezzo di identificazione. Nell'ingresso<br>digitale 1 non è impostato il pulsante uscita, bensì una delle<br>altre tre modalità disponibili ( <u>Segnale di ritorno</u> ], <u>Blocco R1</u> ,<br>Blocco R1+R2, Blocco R1+R2+R3). |                                                                                                  |  |
| A             | Accesso mediante relè 1 negato.                                                                                                    | L'ingresso digitale 1 era attivo.                                                                |  |
| В             | Accesso mediante relè 2 negato.                                                                                                    | L'ingresso digitale 1 era attivo.                                                                |  |
| С             | Accesso mediante relè 3 negato. L'ingresso digitale 1 era attivo.                                                                                                    |                                                                                                  |  |
| D             | Accesso consentito mediante pul digitale 2 o 3. L'ingresso digitale                                                                                                    | sante uscita con ingresso<br>1 era attivo.                                                       |  |

Il log mostra quando, a chi e con quale unità di rilevamento è stato garantito l'accesso oppure è stato rifiutato. Se è stato garantito l'accesso viene anche visualizzato quale relè è scattato.

#### **AVVISO**

**Salvataggio dei dati del log:** È possibile salvare sul computer i dati del log mediante *ekey home/multi servicekit* per poterli poi elaborare.

Vedere il capitolo 10 del documento "Istruzioni per l'uso *ekey multi* ID19" (gli altri capitoli di questo documento non sono più validi). Questo documento è disponibile sul DVD dell'*ekey home/multi servicekit*.

La selezione del log viene eseguita attraverso il menu principale.

泣 Immettere il codice di sicurezza per entrare nel menu principale.

Vedere "Immettere il codice di sicurezza", pagina 29.

| Passo | Azione | Descrizione                                                                                                    | Visualizzazione                                                                                                    |
|-------|--------|----------------------------------------------------------------------------------------------------|----------------------------------------------------------------------------------------------------|
| 1°    | ⊗,⊗    | Premere A oppure M fino a selezionare <b>LOG</b> .                                                                                                    | Memorizzare utente<br>Cancellare utente<br>Log<br>Modalità speciale<br>Impostazioni<br>Reset                                                                                                    |
| 2°    | OK     | Premere OK. L'elenco è ordinato<br>cronologicamente. La voce più<br>recente viene visualizzata<br>sempre in alto. È possibile<br>spostarsi all'interno della lista<br>con i tasti A e M. | Data       utente       UC       Rel         MMDDhhmm       RA1234         05071034       ROSSI       22         05070930        24         05061745       SIMON       10       ■         05061342       SIMON       11       ■         utente       Solo i primi       5         caratteri       MM       :       Mese         TT       : Giorno       hh       : Ore         mm]:       : Minuti       UR       :       Unità di rilevamento       1-4         (leggere in colonna)       CA :       Codice azione       0-9, A-D       Cleggere in colonna)         Rel:       : relè commutato (1-4)       : |
| 3°    | ESC    | Premere ESC.                                                                                                    | Memorizzare utente<br>Cancellare utente<br>Log<br>Modalità speciale<br>Impostazioni<br>Reset                                                                                                    |

i

✓ Il log è stato visualizzato. Il sistema visualizza il menu principale.

# Richiamare le versioni del firmware e il numero delle caratteristiche di identificazione

È possibile visualizzare il numero di versione del firmware e il numero delle caratteristiche di identificazione memorizzate da ogni singolo dispositivo del sistema.

La selezione di questi dati viene eseguita attraverso il menu principale.

泣 Immettere il codice di sicurezza per entrare nel menu principale.

Vedere "Immettere il codice di sicurezza", pagina 29.

| Passo | Azione | Descrizione                                                 | Visualizzazione                                                                                                    |
|-------|--------|-------------------------------------------------------------|----------------------------------------------------------------------------------------------------|
| 1°    | ⊘,⊗    | Premere 🖟 oppure 🕅 fino a selezionare <b>IMPOSTAZIONI</b> . | Memorizzare utente<br>Cancellare utente<br>Log<br>Modalità speciale<br>Impostazioni<br>Reset                                                 |
| 2°    | OK     | Premere OK.                                                 | Impostazioni<br>Dati temporali<br>Gestione chiavi<br>Durata commutazione<br>Ingresso digitale<br>Unità di rilevam./KNX<br>Assegnazione LI/KP |
| 3°    | ⊘,⊗    | Premere 🛛 oppure 🕅 fino a selezionare <b>VERSIONI</b> .     | Impostazioni<br>Unità di rilevam./KNX<br>Assegnazione LI/KP<br>Modalità test<br>Codice di sicurezza<br>Lingua<br>Versioni                    |
| 4°    | OK     | Premere OK.                                                 | Versioni<br>4REL 2.01.79.18 005<br>UR01 6.14.06.29 001<br>UR02 3.00.06.22 004                                                                |
|       |        |                                                             | 2.01.79.18: Numero di<br>versione del software<br>005: Numero dei mezzi di<br>identificazione memorizzati                                    |
| 5°    | OK     | Premere OK 1 volta oppure ESC 2 volte.                      | Memorizzare utente<br>Cancellare utente<br>Log<br>Modalità speciale<br>Impostazioni<br>Reset                                                 |

Le versioni del firmare e il numero di mezzi di identificazione sono stati visualizzati.

#### Aggiungere unità di rilevamento

Mediante **ASSEGNAZIONE LI/KP** è possibile aggiungere al sistema nuove unità di rilevamento. È possibile integrare nel sistema fino a quattro unità di rilevamento.

Installare una nuova unità di rilevamento

#### ATTENZIONE

Danni materiali in caso di montaggio e cablaggio errati: gli apparecchi del sistema sono alimentati da corrente elettrica.

Un montaggio e un cablaggio errati possono provocarne la distruzione! Montare e cablare correttamente gli apparecchi del sistema prima di collegarli alla rete elettrica!

d

41

Montare il sistema conformemente alle istruzioni di montaggio accluse in fornitura.

Cablare il sistema conformemente allo schema di cablaggio accluso in fornitura.

#### AVVISO

**Sistema bus e resistenza terminale:** *ekey multi CO GDIN 4* comunica con le unità di rilevamento mediante una connessione dati RS-485. Affinché il trasferimento dati all'interno del sistema *ekey multi* avvenga in modo affidabile, è necessario cablare il sistema bus e impostare la resistenza terminale in modo corretto.

| Passo | Azione                                                                             | Visualizzazione |                                                                                                    |
|-------|------------------------------------------------------------------------------------|-----------------|----------------------------------------------------------------------------------------------------|
| 1°    | Accertarsi dello stato di<br>montaggio degli apparecchi.<br>Chiudere le coperture. |                 | Il LED di stato del<br>lettore d'impronte<br>digitali lampeggia in<br>arancione:<br>impostazione di<br>fabbrica.        |
|       |                                                                                    | 1 2 3           | I LED di stato della<br>tastiera numerica<br>lampeggiano<br>alternativamente in<br>giallo: impostazione di<br>fabbrica. |

La messa in servizio accoppia la centralina di comando con le nuove unità di rilevamento.

La messa in servizio delle nuove unità di rilevamento viene eseguita attraverso il menu principale.

∑ Immettere il codice di sicurezza per entrare nel menu principale.

i Vedere "Immettere il codice di sicurezza", pagina 29.

Cercare nuove unità di rilevamento

| Passo | Azione | Descrizione                                                              | Visualizzazione                                                                                                    |
|-------|--------|--------------------------------------------------------------------------|----------------------------------------------------------------------------------------------------|
| 1°    | 2,3    | Premere A oppure M fino a selezionare <b>IMPOSTAZIONI</b> .              | Memorizzare utente<br>Cancellare utente<br>Log<br>Modalità speciale<br>Impostazioni<br>Reset                                                 |
| 2°    | OK     | Premere OK.                                                              | Impostazioni<br>Dati temporali<br>Gestione chiavi<br>Durata commutazione<br>Ingresso digitale<br>Unità di rilevam./KNX<br>Assegnazione LI/KP |
| 3°    | ⊗,⊗    | Premere 🛛 oppure 🗹 fino a selezionare ASSEGNAZIONE LI/KP.                | Impostazioni<br>Dati temporali<br>Gestione chiavi<br>Durata commutazione<br>Ingresso digitale<br>Unità di rilevam./KNX<br>Assegnazione LI/KP |
| 4°    | OK     | Premere OK. Le unità di rilevamento già installate vengono visualizzate. | Assegnazione LI/KP<br>PC - 80222405160326<br>GAR - 80212126161413<br>UR03 -<br>UR04 -<br>- Cercare LID/KP                                    |
| 5°    | ⊘,⊗    | Premere A oppure A fino a selezionare Cerca LID/KP.                      | Assegnazione LI/KP<br>PC - 80222405160326<br>GAR - 80212126161413<br>UR03 -<br>UR04 -<br>- Cercare LID/KP                                    |

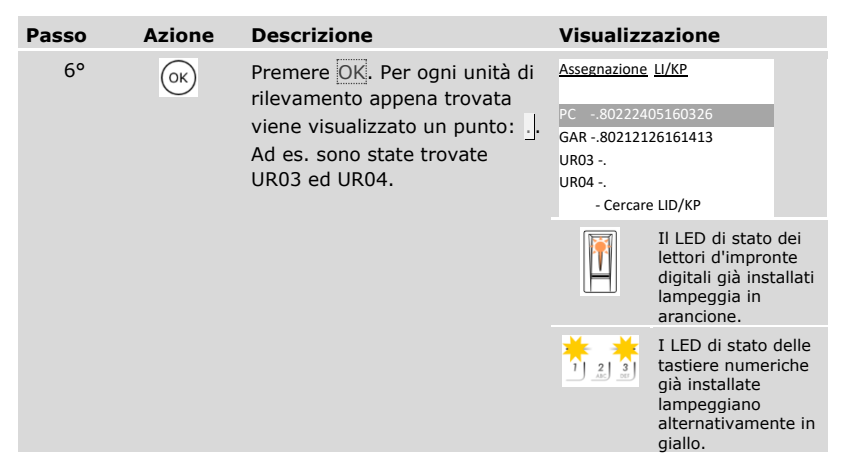

Selezionare una nuova unità di rilevamento

| Passo | Azione | Descrizione                                                                    | Visualizzazione                                                                                   |
|-------|--------|--------------------------------------------------------------------------------|---------------------------------------------------------------------------------------------------|
| 7°    | ⊗,⊗    | Premere 🛛 oppure 🕅 per<br>selezionare una delle nuove<br>unità di rilevamento. | Assegnazione LI/KP<br>PC80222405160326<br>GAR80212126161413<br>UR04<br>- Cercare LID/KP           |
| 8°    | OK     | Premere OK.                                                                    | Assegnazione LI/KP<br>PC80222405160326<br>GAR80212126161413<br>UR03<br>UR04 -<br>- Cercare LID/KP |

### Definire il nome della nuova unità di rilevamento

| Passo                                              | Azione                                                                                                    | Descrizione                                                                                                    | Visualizzazione                                                                                 |
|----------------------------------------------------|----------------------------------------------------------------------------------------------------|----------------------------------------------------------------------------------------------------|-------------------------------------------------------------------------------------------------|
| 9°                                                 | Ø,Ø                                                                                                    | Premere $\boxed{N}$ oppure $\boxed{N}$ , per<br>selezionare il primo elemento<br>del nome della nuova unità di<br>rilevamento. Ad es. $\boxed{N}$ . | Assegnazione LI/KP<br>PC80222405160326<br>GAR80212126161413<br>EL03<br>UR04<br>- Cercare LID/KP |
| 10°                                                | OK                                                                                                    | Premere OK.                                                                                                    | Assegnazione LI/KP<br>PC80222405160326<br>GAR80212126161413<br>ELO3<br>UR04<br>- Cercare LID/KP |
| 11° (),(),(),()<br>10<br>unit<br>con<br>ent<br>spa | Ripetere per 3 volte i passi 9 e<br>10 finché il nome della nuova<br>unità di rilevamento è<br>completo. Ad es. EL per<br>entrata laterale. Sono possibili<br>spaziature. | Nuovo lettore d'impronte<br>digitali:<br>Strisciare dito<br>su: EL<br>oppure<br>premere [ESC]                                                       |                                                                                                 |
|                                                    |                                                                                                    |                                                                                                    | Nuova tastiera numerica:                                                                        |
|                                                    |                                                                                                    |                                                                                                    | Immettere cod. utente<br>su: EL<br>oppure<br>premere [ESC]                                      |

### Mettere in funzione una nuova unità di rilevamento

| Passo | Azione                                                                                                    | Descrizione                                                                                                    | Visualiz                                                                                        | zazione                                                                             |             |
|-------|----------------------------------------------------------------------------------------------------|----------------------------------------------------------------------------------------------------|-------------------------------------------------------------------------------------------------|-------------------------------------------------------------------------------------|-------------|
| 12°   | Lettore<br>d'impronte<br>digitali:<br>Vedere "Uso corretto del lettore<br>d'impronte digitali.<br>Vedere "Uso corretto del lettore<br>d'impronte digitali", pagina 11. | Passare un dito qualsiasi sul<br>lettore d'impronte digitali.<br>Vedere "Uso corretto del lettore<br>d'impronte digitali", pagina 11. | Assegnazione<br>PC802224<br>GAR802122<br>EL - 802224<br>UR04<br>- Cercan                        | <u>e LI/KP</u><br>405160326<br>126161413<br>407160123<br>re LID/KP                  |             |
|       |                                                                                                    |                                                                                                    |                                                                                                 | Il LED di stato o<br>nuovo lettore<br>d'impronte digi<br>lampeggia in<br>arancione. | del<br>tali |
|       |                                                                                                    | Immettere sul frontalino un<br>codice qualsiasi e premere 🗹.                                                                          | Assegnazione<br>PC802224<br>GAR802122<br>EL - 802121<br>UR04<br>- Cercat                        | 2 LJ/KP<br>405160326<br>126161413<br>148154567<br>re LID/KP                         |             |
|       |                                                                                                    | 1 2 3<br>1 4 3                                                                                                    | I LED di stato di<br>nuova tastiera<br>numerica<br>lampeggiano<br>alternativameni<br>in giallo. | lella<br>te                                                                         |             |

| Passo                                                                                                    | Azione | Descrizione                                                                                                    | Visualizz                                                                       | azione                                                                                                  |
|----------------------------------------------------------------------------------------------------|--------|----------------------------------------------------------------------------------------------------|---------------------------------------------------------------------------------|----------------------------------------------------------------------------------------------------|
| 13° (C) (C) Ripetere i passi dal 7 al 12<br>ogni ulteriore unità di<br>rilevamento. Non è possibi<br>assegnare due posizioni a<br>un'unità di rilevamento. |        | Ripetere i passi dal 7 al 12 per<br>ogni ulteriore unità di<br>rilevamento. Non è possibile<br>assegnare due posizioni a<br>un'unità di rilevamento. | Assegnazione<br>PC802224<br>GAR802121<br>EL - 802224<br>PG - 802121<br>- Cercar | LI/KP<br>05160326<br>26161413<br>07160123<br>48154567<br>e LID/KP                                       |
|                                                                                                    |        |                                                                                                    | Lettore d'impronte digitali:                                                    |                                                                                                    |
|                                                                                                    |        |                                                                                                    |                                                                                 | I LED di stato dei<br>nuovi lettori<br>d'impronte<br>digitali<br>lampeggiano in<br>arancione.           |
|                                                                                                    |        |                                                                                                    | Tastiera numerica:                                                              |                                                                                                    |
|                                                                                                    |        |                                                                                                    |                                                                                 | I LED di stato<br>delle nuove<br>tastiere<br>numeriche<br>lampeggiano<br>alternativamente<br>in giallo. |
| 14°                                                                                                    | ESC    | Premere ESC.                                                                                                    | Sistema OK 29<br>Ve 01.07.20<br>17:37:11<br>80132445110<br>Codice:              | 97<br>16<br>5<br>622                                                                                    |
|                                                                                                    |        |                                                                                                    |                                                                                 | I LED di stato dei<br>nuovi lettori<br>d'impronte digitali<br>sono illuminati in<br>blu.                |
|                                                                                                    |        |                                                                                                    | 1 2 3<br>ABC OF                                                                 | I LED di stato delle<br>nuove tastiere<br>numeriche sono<br>spenti.                                     |

 $\checkmark$  Le nuove unità di rilevamento sono state messe in servizio e si trovano in modalità normale.

A questo punto è necessario sincronizzare le caratteristiche di identificazione.

Le caratteristiche di identificazione memorizzate devono essere sempre sincronizzate nei seguenti casi:

- È stata aggiunta una nuova unità di rilevamento al sistema;
- È stata sostituita un'unità di rilevamento nel sistema.

Se non si esegue la sincronizzazione, le caratteristiche di identificazione non possono essere riconosciute e l'accesso viene rifiutato.

#### AVVISO

**Informazioni necessarie:** prima di iniziare la sincronizzazione, leggere il numero di caratteristiche di identificazione memorizzate su ciascuna unità di rilevamento in **VERSIONI**. Vedere "Richiamare le versioni del firmware e il numero delle caratteristiche di identificazione", pagina 94. Queste informazioni sono importanti per la sincronizzazione.

#### AVVISO

Selezione dell'unità di rilevamento: la sincronizzazione delle caratteristiche di identificazione può essere eseguita soltanto tra unità di rilevamento dello stesso tipo. Un lettore d'impronte digitali può essere sincronizzato solo con un altro lettore d'impronte digitali e una tastiera numerica solo con un'altra tastiera numerica. Se un lettore d'impronte digitali con funzionalità RFID viene sincronizzato con un lettore che ne è privo, i dati RFID vengono sincronizzati, ma non possono essere utilizzati dal lettore d'impronte digitali nuovo.

#### 

#### ATTENZIONE

Cancellazione delle caratteristiche di identificazione durante la sincronizzazione di un'unità di rilevamento appena installata: su un'unità di rilevamento appena installata non sono memorizzati dati.

Per questo motivo non si possono effettuare acquisizioni di dati durante la sua sincronizzazione. Tutte le caratteristiche di identificazione vengono di conseguenza cancellate dal sistema.

Per la sincronizzazione non selezionare un'unità di rilevamento appena installata. Selezionare l'unità di rilevamento con il maggior numero di caratteristiche di identificazione memorizzate.

La sincronizzazione delle caratteristiche di identificazione viene eseguita attraverso il menu principale.

☆ Immettere il codice di sicurezza per entrare nel menu principale.

Vedere "Immettere il codice di sicurezza", pagina 29.

| Passo | Azione | Descrizione                                                                                                    | Visualizzazione                                                                                                    |
|-------|--------|----------------------------------------------------------------------------------------------------|----------------------------------------------------------------------------------------------------|
| 1°    | ⊗,⊗    | Premere A oppure M fino a selezionare <b>IMPOSTAZIONI</b> .                                                                                                    | Memorizzare utente<br>Cancellare utente<br>Log<br>Modalità speciale<br>Impostazioni<br>Reset                                                 |
| 2°    | OK     | Premere OK.                                                                                                    | Impostazioni<br>Dati temporali<br>Gestione chiavi<br>Durata commutazione<br>Ingresso digitale<br>Unità di rilevam./KNX<br>Assegnazione LI/KP |
| 3°    | Ø,Ø    | Premere A oppure M fino a selezionare <b>ASSEGNAZIONE</b>                                                                                                    | Impostazioni<br>Dati temporali<br>Gestione chiavi<br>Durata commutazione<br>Ingresso digitale<br>Unità di rilevam./KNX<br>Assegnazione LI/KP |
| 4°    | OK     | Premere OK. Le unità di<br>rilevamento installate vengono<br>visualizzate.                                                                                                    | Assegnazione LI/KP<br>PC - 80222405160326<br>GAR - 80212126161413<br>EL - 80222407160123<br>PG - 80212148154567<br>- Cercare LID/KP          |
| 5°    | ∞,⊗    | Premere A oppure per<br>selezionare una delle unità di<br>rilevamento già presenti con il<br>maggior numero di<br>caratteristiche di identificazione<br>memorizzate. Le caratteristiche<br>di identificazione vengono<br>distribuite da questa unità di<br>rilevamento a quelle nuove. | Assegnazione LI/KP<br>PC - 80222405160326<br>GAR - 80212126161413<br>EL - 80222407160123<br>PG - 80212148154567<br>- Cercare LID/KP          |
| 6°    | OK     | Premere OK.                                                                                                    | Assegnazione LI/KP<br>PC - 80222405160326<br>GAR - 80212126161413<br>EL - 80222407160123<br>PG - 80212148154567<br>- Cercare LID/KP          |

| Passo | Azione                           | Descrizione                                    | Visualizzazione                                                                                                    |
|-------|----------------------------------|------------------------------------------------|----------------------------------------------------------------------------------------------------|
| 7°    | OK                               | Premere OK 4 volte.                            | Assegnazione LI/KP<br>PC - 80222405160326<br>GAR 80212126161413<br>EL - 80222407160123<br>PG - 80212148154567<br>- Cercare LID/KP   |
| 8°    | ⊗,⊗                              | Premere < o < finché viene<br>visualizzato < . | Assegnazione LI/KP<br>PC - 80222405160326<br>GAR 8 80212126161413<br>EL - 80222407160123<br>PG - 80212148154567<br>- Cercare LID/KP |
| 9°    | OK                               | Premere OK.                                    | Sincronizzazione                                                                                                    |
| 10°   | Nessuna<br>azione<br>necessaria. |                                                | Assegnazione LI/KP<br>PC - 80222405160326<br>GAR - 80212126161413<br>EL - 80222407160123<br>PG - 80212148154567<br>- Cercare LID/KP |
|       |                                  |                                                | I LED di stato dei<br>lettori d'impronte<br>digitali<br>lampeggiano in<br>arancione.                                                |
|       |                                  |                                                | I LED di stato<br>delle tastiere<br>numeriche<br>lampeggiano<br>alternativamente<br>in giallo.                                      |

| Passo | Azione | Descrizione          | Visualizza                                                                          | zione                                                                           |
|-------|--------|----------------------|-------------------------------------------------------------------------------------|---------------------------------------------------------------------------------|
| 11°   | ESC    | Premere 2 volte ESC. | Memorizzare u<br>Cancellare uter<br>Log<br>Modalità specia<br>Impostazioni<br>Reset | tente<br>te<br>ale                                                              |
|       |        |                      |                                                                                     | I LED di stato dei<br>lettori d'impronte<br>digitali sono<br>illuminati in blu. |
|       |        |                      |                                                                                     | I LED di stato<br>della tastiere<br>numeriche sono<br>spenti.                   |

 $\checkmark$  Le caratteristiche di identificazione sono state sincronizzate. Il sistema visualizza il menu principale.

#### AVVISO

**Aggiornare la gestione chiavi:** la gestione chiavi non viene modificata dopo l'installazione di una nuova unità di rilevamento. Alle nuove unità di rilevamento non vengono associate automaticamente delle chiavi. Modificare la gestione chiavi in base alla propria applicazione o alla proprie esigenze.

Vedere "Modificare la gestione chiavi predefinita", pagina 47.

1

#### Rimuovere unità di rilevamento

Mediante **ASSEGNAZIONE LI/KP** è possibile rimuovere le unità di rilevamento dal sistema.

La rimozione delle unità di rilevamento dal sistema viene eseguita attraverso il menu principale.

泣 Immettere il codice di sicurezza per entrare nel menu principale.

Vedere "Immettere il codice di sicurezza", pagina 29.

| Passo | Azione | Descrizione                                                                                   | Visualizzazione                                                                                                    |
|-------|--------|-----------------------------------------------------------------------------------------------|----------------------------------------------------------------------------------------------------|
| 1°    | ⊗,⊗    | Premere 🛛 oppure 🗹 fino a selezionare <b>IMPOSTAZIONI</b> .                                   | Memorizzare utente<br>Cancellare utente<br>Log<br>Modalità speciale<br>Impostazioni<br>Reset                                                                                                    |
| 2°    | OK     | Premere OK.                                                                                   | Impostazioni<br>Dati temporali<br>Gestione chiavi<br>Durata commutazione<br>Ingresso digitale<br>Unità di rilevam./KNX<br>Assegnazione LI/KP                                                                     |
| 3°    | ⊗,⊗    | Premere Appure fino a selezionare <b>ASSEGNAZIONE</b>                                         | Impostazioni<br>Dati temporali<br>Gestione chiavi<br>Durata commutazione<br>Ingresso digitale<br>Unità di rilevam./KNX<br>Assegnazione LI/KP                                                                     |
| 4°    | OK     | Premere OK. Le unità di<br>rilevamento installate vengono<br>visualizzate.                    | Assegnazione         LI/KP           PC         - 80222405160326           GAR - 80212126161413         -           EL         - 80222407160123           PG         - 80212148154567           - Cercare LID/KP |
| 5°    | ⊗,⊗    | Premere A oppure A per<br>selezionare l'unità di<br>rilevamento che si desidera<br>rimuovere. | Assegnazione         LI/KP           PC         - 80222405160326           GAR         - 80212126161413           EL         - 80222407160123           PG         - 80212148154567           - Cercare LID/KP   |

| Passo | Azione | Descrizione                                              | Visualizzazione                                                                                                    |
|-------|--------|----------------------------------------------------------|----------------------------------------------------------------------------------------------------|
| 6°    | OK     | Premere OK.                                              | Assegnazione LI/KP<br>PC - 80222405160326<br>GAR - 80212126161413<br>EL - 80222407160123<br>PG - 80212148154567<br>- Cercare LID/KP |
| 7°    | OK     | Premere OK 4 volte.                                      | Assegnazione LI/KP<br>PC - 80222405160326<br>GAR 80212126161413<br>EL - 80222407160123<br>PG - 80212148154567<br>- Cercare LID/KP   |
| 8°    | ⊗,⊗    | Premere ⊼ o ⊠ finché viene<br>visualizzata la lettera C. | Assegnazione LI/KP<br>PC - 80222405160326<br>GAR 80212126161413<br>EL - 80222407160123<br>PG - 80212148154567<br>- Cercare LID/KP   |
| 9°    | OK     | Premere OK.                                              | Assegnazione LI/KP<br>PC - 80222405160326<br>UR02 -<br>EL - 80222407160123<br>PG - 80212148154567<br>- Cercare LID/KP               |
| 10°   | ESC    | Premere ESC.                                             | Sistema OK 297<br>Ve 01.07.2016<br>17:37:15<br>80132445110622<br>Codice:                                                            |

 $\checkmark$  L'unità di rilevamento è stata rimossa. Le altre unità si trovano in modalità normale.

#### AVVISO

#### Effetti della rimozione di tutte le unità di rilevamento:

- Tutti i dati utente sono stati cancellati.
- Si deve ricominciare la ricerca delle unità di rilevamento e metterne in servizio almeno una per uscire dalla finestra ASSEGNAZIONE LI/KP.

1
### Ripristino delle impostazioni di fabbrica del sistema

Vengono ripristinate le impostazioni di fabbrica del sistema. In tal modo il sistema si trova di nuovo nello stato di fornitura.

### AVVISO

### Effetto del ripristino delle impostazioni di fabbrica:

- Tutti gli utenti, le dita, i transponder RFID e i codici utente verranno definitivamente cancellati;
- Le fasce orarie vengono definitivamente cancellate;
- Il codice di sicurezza viene impostato su 99;
- La centralina di comando e le unità di rilevamento perdono il loro accoppiamento;
- La durata commutazione viene impostata su 3 s;
- La luminosità LED dei lettori d'impronte digitali viene ripristinata su LED varialuce;
- La retroilluminazione della tastiera numerica si attiva. La soglia di luminosità della retroilluminazione viene ripristinata sul 50 % e la luminosità della retroilluminazione sul 33 %;
- Nella tastiera numerica la segnalazione acustica e ottica per l'attivazione dei tasti e il segnale acustico per l'apertura della porta sono nuovamente attivi;
- Nelle impostazioni KNX CV KNX presente viene ripristinato su N;
- I dati del log vengono cancellati;
- La modalità speciale viene riportata in modalità normale;
- Per la gestione chiavi si ripristina una gestione chiavi predefinita;
- L'ingresso digitale 1 funziona di serie da pulsante uscita per il relè 1.

Il ripristino delle impostazioni di fabbrica viene eseguito attraverso il menu principale.

☆ Immettere il codice di sicurezza per entrare nel menu principale.

Vedere "Immettere il codice di sicurezza", pagina 29.

i

| Passo | Azione | Descrizione                                                                        | Visualizzazione                                                                              |
|-------|--------|------------------------------------------------------------------------------------|----------------------------------------------------------------------------------------------|
| 1°    | Ø/Ø    | Premere A oppure M fino a selezionare <b>RESET</b> .                               | Memorizzare utente<br>Cancellare utente<br>Log<br>Modalità speciale<br>Impostazioni<br>Reset |
| 2°    | OK     | Premere OK.                                                                        | Reset<br>Ripristinare<br>impost di fabbrica<br>Codice: <u>9</u>                              |
| 3°    | ⊘,⊗    | Premere < oppure ≥ per<br>selezionare la prima cifra del<br>codice di sicurezza.   | <u>Reset</u><br>Ripristinare<br>impost di fabbrica<br>Codice: <u>1</u>                       |
| 4°    | OK     | Premere OK.                                                                        | Reset<br>Ripristinare<br>impost di fabbrica<br>Codice: 1 <u>9</u>                            |
| 5°    | ∞,⊗    | Premere < oppure > per<br>selezionare la seconda cifra del<br>codice di sicurezza. | Reset<br>Ripristinare<br>impost di fabbrica<br>Codice: 1 <u>2</u>                            |
| 6°    | OK     | Premere OK.                                                                        | Reset<br>Ripristinare<br>impost di fabbrica<br>Codice: 12_                                   |
| 7°    | ⊗,⊗    | Ripetere i passi 5 e 6 fino a selezionare tutte le cifre del codice di sicurezza.  | Reset<br>Ripristinare<br>impost di fabbrica<br>Codice: 1234_                                 |

| Passo | Azione                           | Descrizione                                                   | Visualizz                                                                         | azione                                                                                        |
|-------|----------------------------------|---------------------------------------------------------------|-----------------------------------------------------------------------------------|-----------------------------------------------------------------------------------------------|
| 8°    | ОК                               | Premere OK.                                                   | Reset<br>Ripristinare<br>impost di fabb<br>Codice: 1234                           | rica                                                                                          |
| 9°    | Nessuna<br>azione<br>necessaria. | La centralina di comando<br>visualizza le lingue disponibili. | 4REL 2.01<br>Deutsch<br>English<br>Italiano<br>Français<br>Slovenščina<br>Čeština | .78.28                                                                                        |
|       |                                  |                                                               |                                                                                   | Il LED di stato<br>del lettore<br>d'impronte<br>digitali lampeggia<br>in arancione.           |
|       |                                  |                                                               | 1 2 3                                                                             | I LED di stato<br>della tastiera<br>numerica<br>lampeggiano<br>alternativamente<br>in giallo. |

 $\checkmark$  L'impostazione di fabbrica del sistema è stata ripristinata. Ora è possibile rimettere in servizio il sistema.

### i

Vedere "Mettere in servizio gli apparecchi", pagina 21.

### Aggiornare il software

Noi miglioriamo ininterrottamente i nostri prodotti, dotandoli di nuove funzioni. È possibile eseguire rispettivamente un aggiornamento del software sull'unità di rilevamento e sulla centralina di comando. Per ulteriori informazioni rivolgersi al proprio rivenditore specializzato.

# Segnalazioni di errore e loro eliminazione

### Centralina di comando

| Visualizzazione                                                                      | Significato                                                                                                    | Rimedio                                                                                                    |
|--------------------------------------------------------------------------------------|----------------------------------------------------------------------------------------------------|----------------------------------------------------------------------------------------------------|
| off:UR01UR02<br>Ma 12.07.2016<br>12:23:41<br>80132445110622<br>Codice:               | Nessun collegamento dati<br>alle unità di rilevamento.                                                                                                    | Controllare il cablaggio e<br>l'alimentazione elettrica.                                                                                                    |
| Tutti gli spazi di<br>memoria occupati                                               | Le 99 dita, i transponder<br>RFID o i codici utente<br>sono già stati<br>memorizzati. La memoria<br>è piena.                                                                                         | Cancellare dita, transponder<br>RFID o codici utente.                                                                                                    |
| Sistema OK 297<br>Ma 12.07.2016<br>12:28:43<br>80132445110622<br>Bloccato per 30 min | 3 immissioni di un codice<br>di sicurezza errato.<br>Blocco del sistema per<br>30 min.                                                                                                    | Immettere il codice di<br>sicurezza corretto dopo<br>30 min. Il blocco di 30 minuti<br>decorre solo in presenza di<br>alimentazione elettrica e<br>collegamento dati ininterrotti. |
| Aggiornamento richiesto                                                              | Eseguire<br>l'aggiornamento.                                                                                                    | La centralina di comando<br>necessita di un<br>aggiornamento firmware.                                                                                                    |
| PIN già utilizzato<br>dall'utente<br>02U                                             | Il codice utente<br>selezionato viene già<br>utilizzato da un altro<br>utente. Il nome utente<br>corrispondente viene<br>visualizzato. Nel nostro<br>esempio <u>02U</u> .                            | Selezionare un altro codice<br>utente.                                                                                                    |
| C1<br>modificato in<br>C2                                                            | Il codice utente<br>selezionato è già stato<br>utilizzato dallo stesso<br>utente per un'altra<br>chiave. Il codice utente<br>selezionato vale ancora<br>soltanto per l'ultima<br>chiave selezionata. | Se si desidera mantenerlo<br>per la prima chiave<br>selezionata, selezionare un<br>altro codice utente non<br>ancora utilizzato per la<br>chiave nuova.                            |

| Visualizzazione                                                                                                    | Significato                                                                                                    | Rimedio                                                                                                    |
|----------------------------------------------------------------------------------------------------|----------------------------------------------------------------------------------------------------|----------------------------------------------------------------------------------------------------|
| Eascia oraria A     Errore inserim. ora     Reset   LMMGVSD     23:00 -00:05      00:00 -00:00      00:00 -00:00      00:00 -00:00 | All'interno di una finestra<br>temporale non è possibile<br>impostare orari che<br>superino la mezzanotte.              | Per questa finestra temporale definire orari tra 00:00 e 23:59.                                                |
| 01U<br>Codice utente<br>Chiave 3<br>Non definito                                                                                   | L'unità di rilevamento<br>identifica una chiave che<br>nella gestione chiavi non<br>è definita per tale<br>dispositivo. | Adattare la gestione chiavi o<br>utilizzare un'altra chiave<br>memorizzata per questa<br>unità di rilevamento. |
| Sconosciuto                                                                                                    | La caratteristica di<br>identificazione non è<br>stata riconosciuta.                                                    | Verificare le caratteristiche di<br>identificazione del<br>corrispettivo utente.                               |

In caso tali suggerimenti non consentissero di risolvere il problema, rivolgersi al proprio rivenditore. In caso il sistema dovesse essere spedito alla ekey biometric systems GmbH, provvedere a un imballaggio a regola d'arte. Un imballaggio non corretto può mettere in discussione i diritti di garanzia.

### Lettore d'impronte digitali

| Visualizzazione |                                                                                                    | Significato                                                                                                    | Rimedio                                                                                                    |
|-----------------|----------------------------------------------------------------------------------------------------|----------------------------------------------------------------------------------------------------|----------------------------------------------------------------------------------------------------|
|                 | Il LED di stato è<br>illuminato in<br>rosso.                                                                                        | Il dito non è stato<br>riconosciuto.                                                                                                    | Passare il dito nuovamente sopra<br>il sensore oppure controllare nel<br>menu <b>VERSIONI</b> quante sono le<br>dita memorizzate su ciascun<br>lettore d'impronte digitali.<br>Eseguire una sincronizzazione se<br>il numero di dita è diverso. |
|                 | Tutti i LED sono<br>illuminati per 1<br>minuto in rosso.                                                                            | Blocco di sistema. Si è<br>passato per 10 volte di<br>seguito un mezzo di<br>identificazione sconosciuto.                                                                                                    | Attendere per 1 minuto. Dopo di<br>ché il sistema si trova in<br>modalità normale.                                                                                                    |
|                 | Il LED di stato è<br>verde ma il relè<br>non scatta.                                                                                | Associazione dispositivo errata.                                                                                                    | Eseguire nuovamente<br>l'associazione.                                                                                                    |
|                 | Il LED di stato<br>lampeggia in<br>arancione.                                                                                       | Nessun collegamento bus<br>con la centralina di<br>comando.                                                                                                    | Controllare il cablaggio o<br>mettere in servizio l'apparecchio.                                                                                                    |
|                 | Il LED di stato è<br>illuminato in<br>verde, i LED di<br>funzione<br>lampeggiano in<br>rosso.                                       | Il dito è stato riconosciuto<br>ma l'accesso negato: limite<br>di fascia oraria su questo<br>lettore d'impronte digitali,<br>modalità <u>Blocco R1</u><br>impostata sull'ingresso<br>digitale 1, chiave non<br>utilizzabile o utente<br>disattivato. | Controllare le impostazioni per<br>l'utente, l'ingresso digitale o la<br>gestione chiavi.                                                                                                    |
|                 | Il LED di stato<br>lampeggia<br>alternativamente<br>in rosso/verde.                                                                 | Il sensore dei lettori<br>d'impronte digitali senza<br>funzione RFID è sporco o<br>bagnato.                                                                                                    | Pulire il sensore o asciugarlo.                                                                                                    |
|                 | Il LED di stato è<br>illuminato in blu,<br>il LED di<br>funzione di<br>sinistra<br>lampeggia<br>alternativamente<br>in rosso/verde. | Il sensore dei lettori<br>d'impronte digitali con RFID<br>è sporco o bagnato.                                                                                                    | Pulire il sensore o asciugarlo.                                                                                                    |

In caso tali suggerimenti non consentissero di risolvere il problema, rivolgersi al proprio rivenditore. In caso il sistema dovesse essere spedito alla ekey biometric systems GmbH, provvedere a un imballaggio a regola d'arte. Un imballaggio non corretto può mettere in discussione i diritti di garanzia.

### Tastiera numerica

| Visualizzazione                                                              | Significato                                                                                                    | Rimedio                                                                                                    |
|------------------------------------------------------------------------------|----------------------------------------------------------------------------------------------------|----------------------------------------------------------------------------------------------------|
| I LED di stato<br>sono illuminati ir<br>rosso.                               | Il codice utente non è stato riconosciuto.                                                                                                    | Immettere ancora una volta<br>il codice utente sul<br>frontalino.                                                                                                    |
| I LED di stato<br>sono illuminati ir<br>rosso.                               | Il codice utente<br>desiderato contiene solo<br>cifre uguali. Ad es. 1111,<br>3333.                                                                                                    | Immettere un nuovo codice<br>utente contenente almeno<br>una cifra diversa dalle altre.<br>Ad es. 1115, 3733.                                                                                        |
| I LED di stato<br>sono illuminati ir<br>rosso.                               | Il codice utente<br>desiderato è troppo corto<br>o troppo lungo. Per es.:<br>321, 987654321.                                                                                                    | Immettere un nuovo codice<br>utente contenente almeno 4<br>e non più di 8 cifre. Ad es.<br>4321, 87654321.                                                                                           |
| II LED di stato a<br>destra è<br>illuminato in<br>rosso.                     | Triplice immissione di un<br>codice utente errato.<br>Blocco di sistema per 1 o<br>15 minuti.                                                                                                    | Dopo 1 o 15 minuti di blocco<br>immettere un codice utente<br>corretto. Il blocco di 1 o 15<br>minuti decorre solo in<br>presenza di alimentazione<br>elettrica e collegamento dati<br>ininterrotti. |
| I LED di stato<br>lampeggiano<br>alternativamente<br>in giallo.              | Nessun collegamento<br>bus con la centralina di<br>comando.                                                                                                    | Controllare il cablaggio o<br>mettere in servizio<br>l'apparecchio.                                                                                                    |
| I LED di stato   sono illuminati prima in verde,   poi in rosso poi in rosso | Il codice utente è stato<br>riconosciuto ma l'accesso<br>è stato rifiutato: limite di<br>fascia oraria su questa<br>tastiera numerica,<br>modalità <u>Blocco R1</u><br>impostata sull'ingresso<br>digitale 1, chiave non<br>utilizzabile o utente<br>disattivato. | Controllare le impostazioni<br>per l'utente, l'ingresso<br>digitale o la gestione chiavi.                                                                                                    |
| I LED di stato<br>sono verdi ma il<br>relè non scatta.                       | Associazione dispositivo errata.                                                                                                    | Eseguire nuovamente<br>l'associazione.                                                                                                    |

In caso tali suggerimenti non consentissero di risolvere il problema, rivolgersi al proprio rivenditore. In caso il sistema dovesse essere spedito alla ekey biometric systems GmbH, provvedere a un imballaggio a regola d'arte. Un imballaggio non corretto può mettere in discussione i diritti di garanzia.

## Manutenzione

Il sistema fondamentalmente non richiede manutenzione.

La superficie del sensore del lettore d'impronte digitali, a causa dell'utilizzo ricorrente (Strisciare dito), è praticamente autopulente. In caso comunque il lettore d'impronte digitali dovesse essere sporco, pulirlo delicatamente con un panno umido (non bagnato) antigraffio. Sono adatti bastoncini di ovatta, panni in microfibra e per occhiali. Non sono adatti tutti i materiali contenenti cotone, asciugamani e fazzoletti di carta, spugne da cucina, asciugapiatti inumiditi e carta assorbente da cucina. Utilizzare acqua pura senza aggiunte di detergenti. Trattare con cautela l'area della superficie del sensore.

Pulire per sicurezza la tastiera numerica di quando in quando, rimuovendo impronte digitali e sporcizia mediante un panno umido (non bagnato) antigraffio. Utilizzare acqua pura senza aggiunte di detergenti.

## Smaltimento

Conformemente alla direttiva 2012/19/UE del parlamento europeo e del consiglio del 4 luglio 2012 sui rifiuti di apparecchiature elettriche ed elettroniche, dopo il 13/08/2005 gli apparecchi elettrici ed elettronici usati devono essere avviati al riciclaggio. Non possono essere smaltiti con i rifiuti domestici. Poiché le prescrizioni relative allo smaltimento all'interno dell'UE possono subire variazioni da Paese a Paese, rivolgersi, all'occorrenza, al proprio rivenditore specializzato.

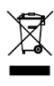

#### Austria

ekey biometric systems GmbH Lunzerstraße 89, A-4030 Linz Tel.: +43 732 890 500 0 office@ekey.net

### Svizzera & Liechtenstein

ekey biometric systems Schweiz AG Landstrasse 79, FL-9490 Vaduz Tel.: +41 71 560 54 80 office@ekey.ch

### Italia

ekey biometric systems Srl. Via Copernico, 13/A, I-39100 Bolzano Tel.: +39 0471 922 712 italia@ekey.net

#### Germania

ekey biometric systems Deutschland GmbH Industriestraße 10, D-61118 Bad Vilbel Tel.: +49 6187 906 96 0 office@ekev.net

### Regione dell'Adriatico orientale

ekey biometric systems d.o.o. Vodovodna cesta 99, SI-1000 Ljubljana Tel.: +386 1 530 94 89 info@ekey.si

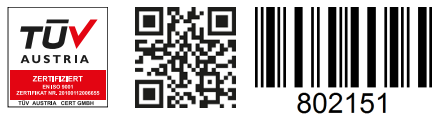

ID190/519/0/356 Versione 2, 2016-25-04 ID Media Center: 3005

### www.ekey.net

Made in Austria